Wifly-City IDU-6600-3GRP 802.11b/g/n 无线 3G/中继路由器 用户操作手册

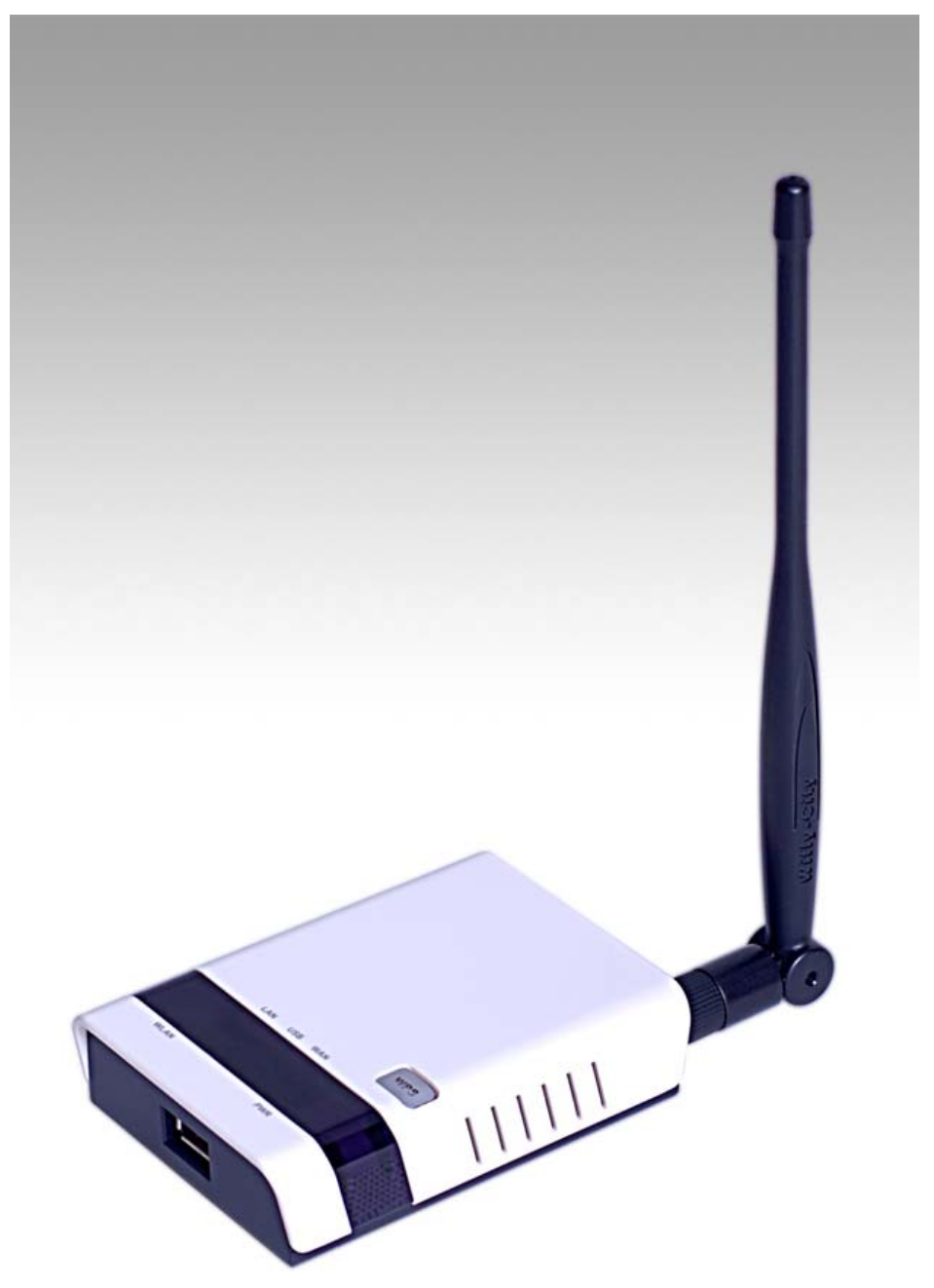

# 第一部分:简介

IDU-6600-3GRP 是一款符合 IEEE 802.11b/g 和 11n 标准的 多功能 3G/ADSL/中继型无线路由器,它内置了 1 个 WAN 口、1 个 10/100 Base-T LAN 口和 1 个 USB 接口。

本手册将详细介绍如何对 IDU-6600-3GRP 进行配置和管理。

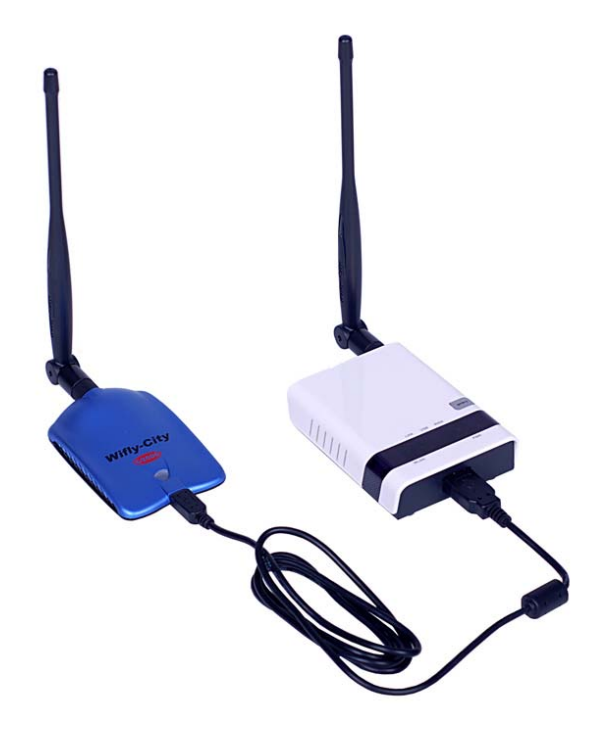

1.1 包装清单

请确认您的产品包装盒内含有以下配件

- 802.11 b/g/n AP $\times$ 1
- 电源适配器×1(12V 2A)
- SMA7db 全向天线×1
- 用户指南光盘×1
- 快速安装手册×1

注意:如果以上内容有缺失,请尽快联系厂商或当地经销商解决。

### 1.2 产品特性

### Internet 特性

 Internet 连接类型:有线及无线宽带接入可以是静态 IP, DHCP 客 户端,ADSL PPPOE, PPTP,L2TP,3G 拨号,USB 无线网卡中 继等接入方式。

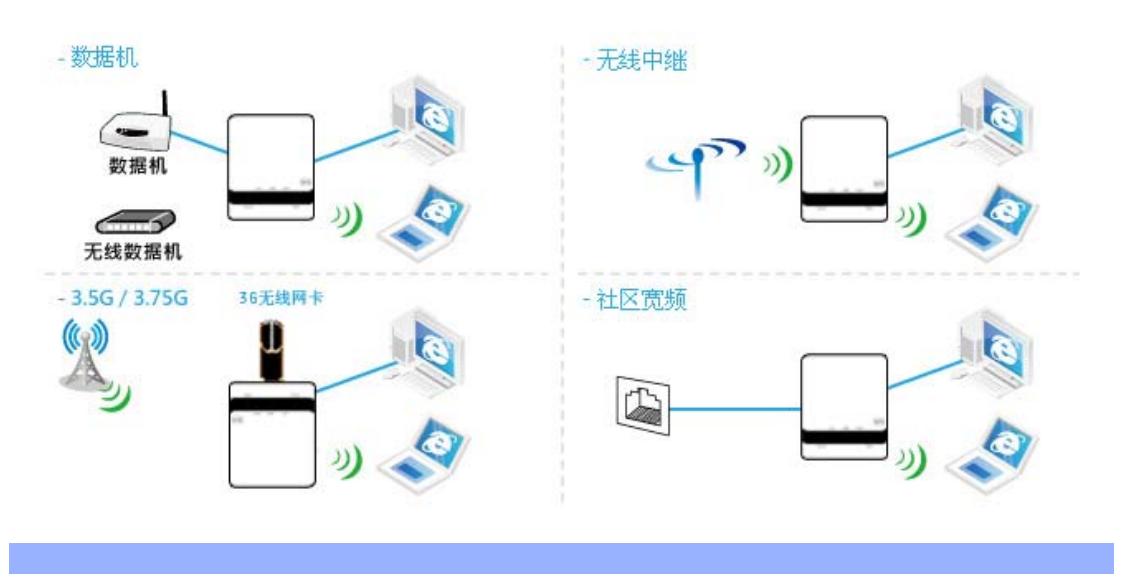

### 路由特性

- 支持 DHCP 服务器和客户端
- 支持 NET(Network Address Translation)
- 支持 ICMP(Internet Control Management Protocol)
- 支持 IGMP(Internet Group Management Protocol)
- 支持 DDNS(Dynamic Domain Name Service)

### 无线特性

• 800mW 支持 802.11n 协议标准,最大可达 150Mbps 带宽

- 配备具有高灵敏高增益之 7dbi 天线, 有效提高接收与传输距离
- 支持无线的 WDS、AP、外接网卡中继、网桥
- 兼容 IEEE 802.11g, 802.11b(2.4GHz)和 802.11n 标准
- 高性能的无线覆盖能力,无线侧最大可达 150Mbps 带宽

#### 管理功能特性

- 通过 HTTP 方式对设备进行升级
- WAN □和 LAN □侧的连接统计
- 静态路由及路由表的配置
- 配置管理用户的用户名及密码
- 系统日志
- 3G 连接预算管理

#### 安全特性

- 接入密码保护配置
- 支持 64/128-Bit WEP, WPA-PSK, WPA2-PSK, WPA-RADIUS, WPA2-RADIUS, WPS and 802.1x
- MAC 地址控制列表
- 支持 IP 列表防火墙, MAC/IP/端口过滤, DMZ 虚拟服务器, SPI 防火墙
- 支持网页过滤规则

### 以太网口特性

- IEEE 802.3 和 802.3u 10/100Mbps 自适应
- 所有以太网口均支持自动线路转换(MDI/MDI-X)

服务质量保证(QoS)特性

• 支持 WMM(Wi-Fi Multimedia Enhancement),QoS-WMM

USB 外部存储特性

- 1个USB端口
- USB 网卡中继功能(USB 网卡必须是 RealTek 8187L 芯片组)
- 3G modem 支持

# 1.3规范书

| 分类   | 项目   | 详细说明                             |
|------|------|----------------------------------|
| 常规规格 | 标准   | 无线: IEEE 802.11b/g/n             |
|      |      | 以太网: IEEE 802.3/u(10/100 Base-T) |
|      | 速率   | 802.11b:Up to 11Mbps             |
|      |      | 802.11g:Up to 54Mbps             |
|      |      | 802.11n:Up to 150Mbps            |
|      | 操作系统 | Linux                            |
| 产品规格 | 设备尺寸 | 长 x 宽:100mm x 74mm               |
|      | 设备界面 | 1 x WAN 自适应端口,支持 POE 供电          |
|      |      | 1 x LAN                          |
|      |      | 电源插口: 2.1mm(内径)                  |
|      |      | 复位按钮+WPS 按钮                      |
|      |      | USB 接口                           |
|      |      | 工作指示灯                            |
|      | 天线类型 | 1 x SMA 接口                       |
| 硬件规格 | 芯片组  | CPU MIPS 384Mhz: RT3050/RT3052   |
|      |      | RF: RT3050/RT3052                |
|      |      | PA: SiGe 2576L                   |

|         | 记忆体           | 闪存: 4MB(可支持最大 8MB)                         |
|---------|---------------|--------------------------------------------|
|         |               | 内存: 16MB(16bit x 1,可支持最大 32MB)             |
|         | LED 指示        | 电源/状态:常亮蓝色                                 |
|         |               | WLAN: 连通或活跃时蓝色                             |
|         |               | WAN: 连通时亮蓝色, 活跃时闪亮                         |
|         |               | LAN: 连通时亮蓝色,活跃时闪亮                          |
|         |               | USB: 连通时亮蓝色,活跃时闪亮                          |
|         | 频率范围          | 2412~2462Mhz(北美)                           |
|         |               | 2412~2472Mhz(欧洲)                           |
|         |               | 2412~2472Mhz(日本)                           |
|         | 可选频段          | 1~13 channels(欧洲)                          |
|         | 发射模式          | DSSS/OFDM                                  |
|         | 输出功率          | 11b/g:                                     |
|         |               | $1 Mbps@28 \pm 1.5 dbm$                    |
|         |               | $6Mbps@27\pm1.5dbm$                        |
|         |               | 36Mbps@25±1.5dbm                           |
|         |               | 48Mbps@23±1.5dbm                           |
|         |               | $54Mbps@22\pm1.5dbm$                       |
|         |               | 300 <b>Mbps@</b> 20±1.5dbm                 |
|         | 802.11b 接收灵敏度 | 1, 2Mbps (BPSK, QPSK): -98dBm              |
|         |               | 5.5Mbps (CCK): -88dBm                      |
|         |               | 11Mbps (CCK): -84dBm                       |
|         | 802.11g 接收灵敏度 | 54Mbps (64QAM): -74dBm                     |
|         |               | 48Mbps (64QAM): -76dBm                     |
|         |               | 36Mbps (16QAM): -78dBm                     |
|         |               | 24Mbps (16QAM): -80dBm                     |
|         |               | 18Mbps (QPSK): -81dBm                      |
|         |               | 12Mbps (QPSK): -82dBm                      |
|         |               | 9Mbps (BPSK): -85dBm                       |
|         |               | 6Mbps (BPSK): -92dBm                       |
|         | 频率稳定性         | 百万分之二十以内                                   |
|         | 调制模式          | BPSK, QPSK, CCK 和 OFDM                     |
|         | 电源信息          | DC 或 POE 12-18V 1A                         |
| 最大接入用户数 |               | 254                                        |
| 建议接入用户数 |               | 35                                         |
| 软件规格    | 标准及协议         | Ralink SDK                                 |
|         | 安全            | Ralink SDK                                 |
|         | 配置及管理         | Ralink SDK                                 |
|         | 工作模式          | AP, AP+client, Bridge                      |
| 标准和依据   | US            | FCC Part 15 class B                        |
|         | Europe        | ETS 300 328, ETS 301 489-1&17, 及 CE Mark   |
|         |               | EN 60950, EN 55022 Class B, EN 50082-11998 |
| 环境要求    | 运行温度          | 0°C~50°C                                   |
|         | 贮藏温度          | 0°C~50°C                                   |

| 相对湿度 5%~98% 无水珠凝结 |
|-------------------|
|-------------------|

1.4设备规格

| 面板指示灯 |                  |         |       |            |  |
|-------|------------------|---------|-------|------------|--|
|       | LAN<br>•<br>WLAN | USB     | WAN   | WPS<br>PWR |  |
| PWR   | 显示电源开或关          |         |       | 1          |  |
| WAN   | 显示路由器是否运         | 连接至 DSL | modem |            |  |
| LAN   | 显示 LAN 口活跃       | 状态      |       |            |  |
| WLAN  | 显示无线发射开或         | 戉关      |       |            |  |
| USB   | 显示 3G modem 是    | 是否打开    |       |            |  |

背板

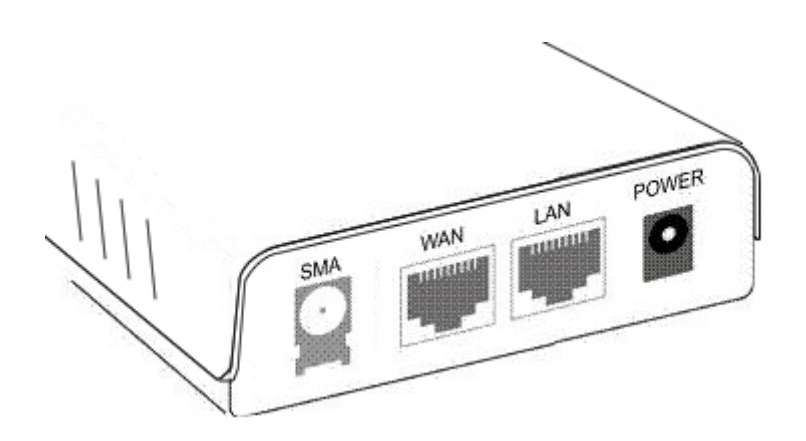

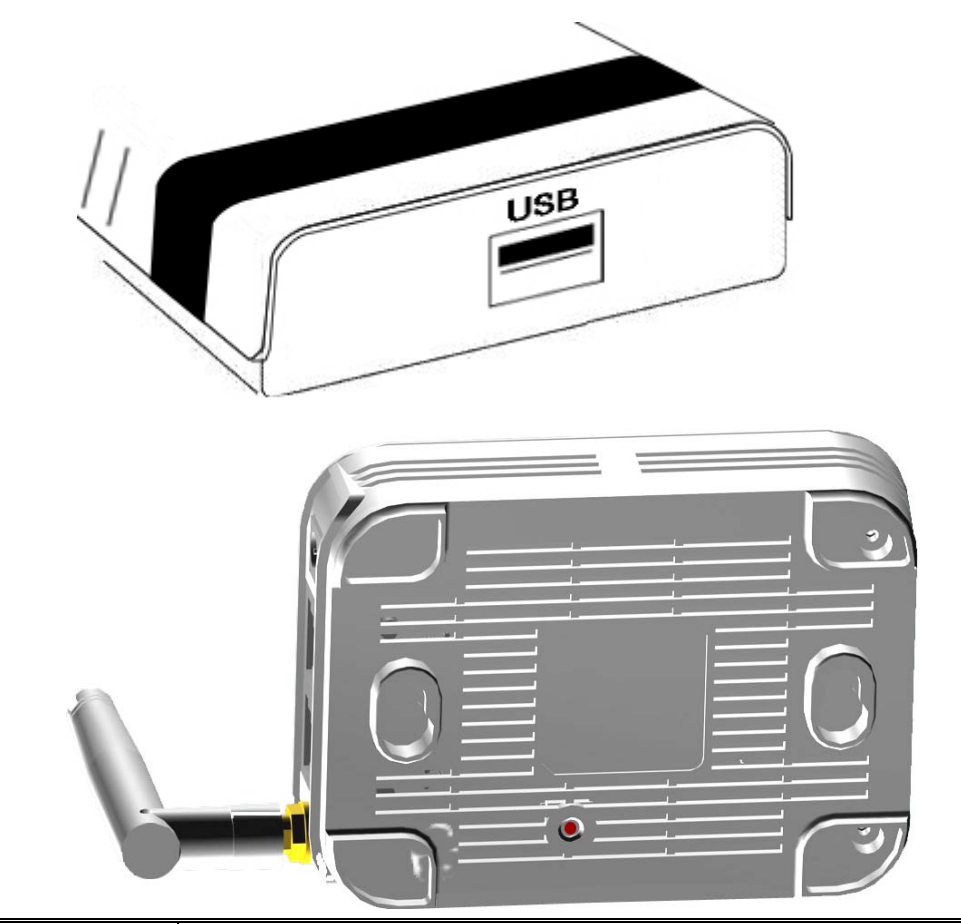

| SMA      | 天线接口类型为 SMA 插口,将外置天线连接于此                    |
|----------|---------------------------------------------|
| POWER    | 连接电源适配器于此                                   |
| WAN Port | 10/100 BaseT 快速以太网接口,连接 DSL Modem 或线缆于此端口,接 |
|          | 口支持 POE 网络供电(连接示意图如下所示)                     |
| LAN Port | 10/100 BaseT 快速以太网接口,使用标准 RJ45 线缆连接电脑于此端口   |
| Reset    | (在设备背面)将路由器复位至出厂状态                          |
| WPS      | WPS-PBC 按钮                                  |
| USB      | 外接 USB 接口(主动),连接 USB 设备于此                   |

### 注意: IDU-6600-3GRP 路由器支持 POE 供电,请使用专用 POE 模块,

#### 错误的连接有可能损坏设备!

#### POE 名词解释:

POE 也被称为基于局域网的供电系统(POL, Power over LAN)或有源以太网 (Active Ethernet),有时也被简称为以太网供电,这是利用现存标准以太网传输 电缆的同时传送数据和电功率的最新标准规范,并保持了与现存以太网系统和用 户的兼容性。IEEE 802.3 af 标准是基于以太网供电系统 POE 的新标准,它在 IEEE 802.3 的基础上增加了通过网线直接供电的相关标准,是现有以太网标准的扩展,也是第一个关于电源分配的国际标准。

## 第二部分:硬件安装

本章将介绍 IDU-6600-3GRP 的硬件安装

2.1 综述

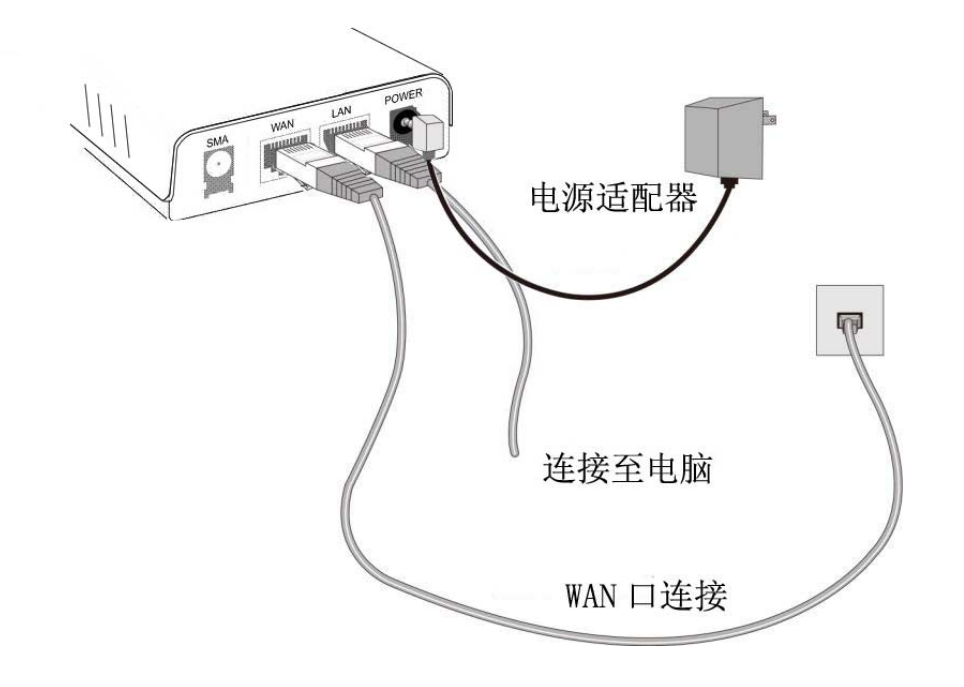

### 必备工作

- 网络电缆。使用标准的 RJ45 接口 10/100 BaseT 网络电缆。
- 以太网卡(10/100 BaseT 接口)。需要安装在计算机上。
- 计算机上必须安装好 TCP/IP 协议。
- 必须在当地 ISP 供应商处开通 Internet 服务或开通 3G/3.5G 的 Internet 服务。
- 需要使用路由器的无线网络功能时,所有无线接入设备必须符合 IEEE 802.11g, IEEE 802.11b 或 IEEE 802.11n 标准。

2.2 硬件安装

A. 选择一个安装位置

选择一个适合的位置安装您的 IDU-6600-3GRP

注意:为了得到更好的覆盖效果,请将 IDU-6600-3GRP 放置在尽量 离连接终端近并且障碍阻隔少的位置,如果同一区域有多台无线路由 器,请将路由器设置为不同频道。

B. 连接 LAN 口电缆

使用标准网络电缆连接您的计算机至路由器端口,10BaseT 电缆和 100BaseT 电缆可以同时使用。

C. 连接 Internet

WAN ロ

使用 Modem 提供的电缆将 DSL 或 Cable Modem 连接至 IDU-6800-8N 的 WAN 口,如果 Modem 没有提供电缆,请使用标准电缆连接。USB 口

将 USB 3G/3.5G 上网卡或 USB 无线网卡连接至 IDU-6600-3GRP 的 USB 端口

**D.** 开机

将设备的电源适配器连接至 IDU-6600-3GRP。使用不匹配的电源适配器可能导致设备损坏。

E. 检查指示灯状态

电源指示灯须为常亮

WAN 指示灯在 ADSL Modem 已连接状态下应为常亮

LAN 指示灯应为亮(计算机网卡灯亮)

WLAN 指示灯在有无线连接时应为亮

USB 指示灯在 3G 上网卡连接好并拔号后,可能亮起。

USB 指示灯在 USB 网卡已经连接的状态下,亮起。

|      |     |     |     | WPS |
|------|-----|-----|-----|-----|
|      | LAN | USB | WAN |     |
| 0    | 0   | ٠   | ٠   | •   |
| WLAN | l   |     |     | PWR |

# 第三部分:使用计算机配置

IDU-6600-3GRP 內置了 HTTP 服务,您可以使用计算机自带的 IE 浏 览器或火狐浏览器,通过 WEB 浏览来对设备进行配置。本章内容将 详细介绍如何使用计算机正确的连接至 IDU-6600-3GRP 的管理页面。 1. 通过以太网方式或无线方式连接计算机和 IDU-6600-3GRP.

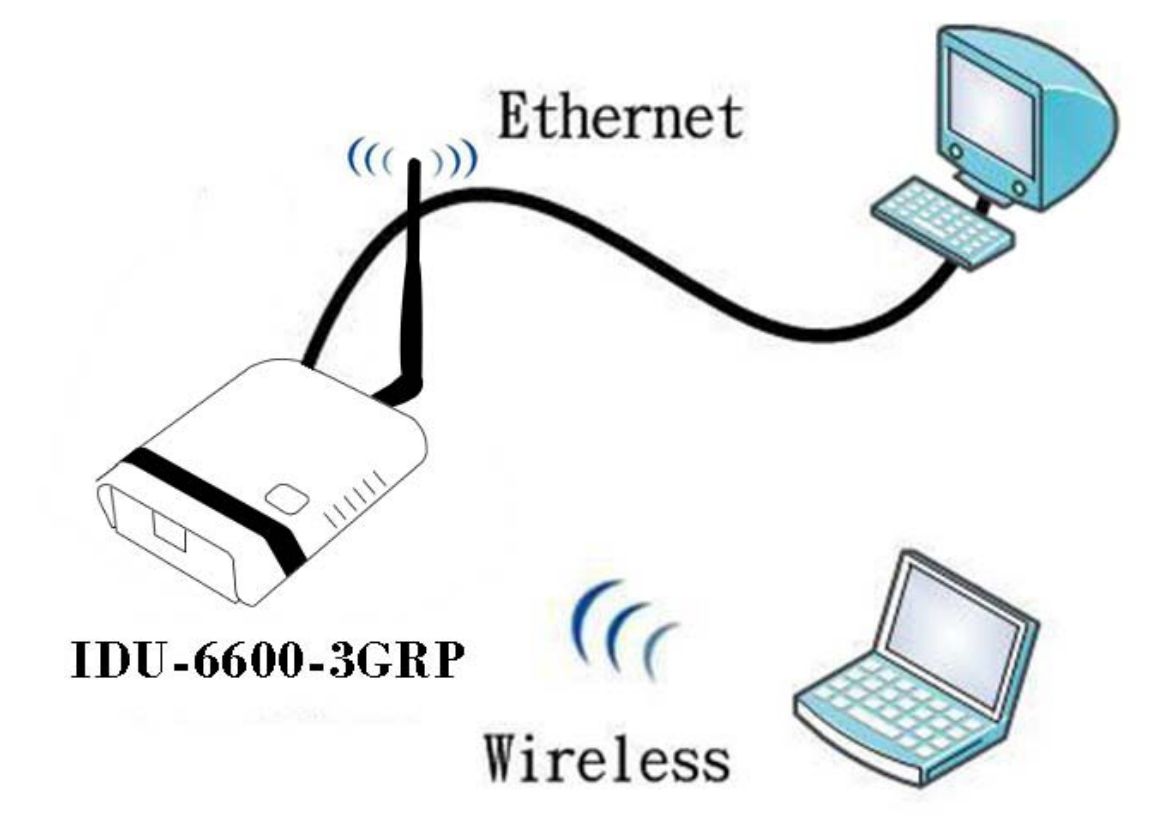

- 2. 运行已连接至路由器的计算机上的 WEB 浏览器
- 3. 在地址栏输入路由器的IP地址, 默认IP地址为 HTTP://192.168.2.1(默认IP标注在设备标签上)

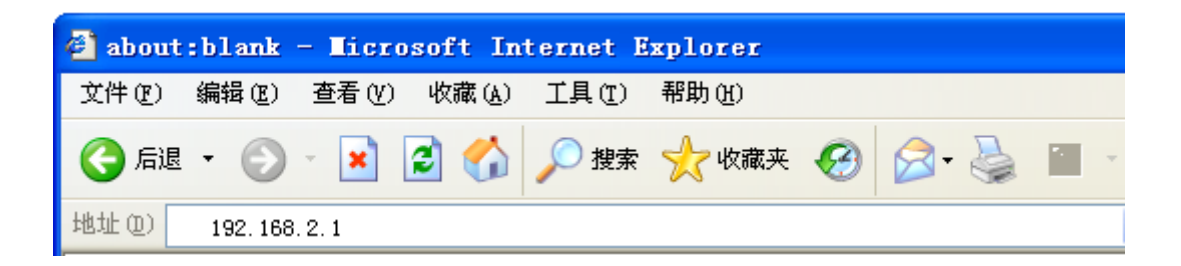

4. 弹出登陆页面后,输入用户名/密码在对应栏内,默认的用户名/ 密码为: admin/admin(默认用户名/密码标注在设备标签上)

| 连接到 192.168. | . 2. 1  | ? 🔀 |
|--------------|---------|-----|
|              |         | A A |
| 11n-Router   |         |     |
| 用户名 (1):     | 🕵 admin | ~   |
| 密码(E):       | ****    |     |
|              |         |     |
|              | 确定      | 取消  |

注意: 计算机的 IP 地址须和路由器设置为同一 IP 地址段

## 第四部分:配置及管理

系统选项可配置 IDU-6600-3GRP 管理页面的系统语言、更改管理密码、更新软体、查看系统状态及系统日志、配置 3G 预算管理等操作。在进行配置之前,可根据需要将管理页面更改为中文界面,详细操作为进入菜单 Administrtor>Management>Select Language,根据需要将语言更改为繁体中文或简体中文。

|                  | 802.          | 802.11n Wireless Broadband Router<br>11n Router |                            |                           |               |                |  |  |  |
|------------------|---------------|-------------------------------------------------|----------------------------|---------------------------|---------------|----------------|--|--|--|
|                  | Setup Wizard  | Operation Mode                                  | Network Settings           | Wireless Settings         | Firewall      | Administration |  |  |  |
|                  | System Mana   | aement                                          |                            |                           |               | ^              |  |  |  |
| Management       | The System M  | lanagement section i                            | s provided for configurati | on of administrative neer | ts such as la | ndriade        |  |  |  |
| Firmware upgrade | type, usernam | ne/password, Time Z                             | one Settings, SNTP settin  | ngs, DNS, etc.            |               | 192090         |  |  |  |
| Configuration    |               |                                                 |                            |                           |               |                |  |  |  |
| System Status    | Language Se   | ttings                                          |                            |                           |               |                |  |  |  |
| Statistics       | Select Langua | age                                             | English 💌                  | Owend                     |               |                |  |  |  |
| System Log       |               |                                                 | Appl 繁體中文<br>简体中文          | Cancel                    |               |                |  |  |  |
| 3G Budget Status | Web Interface | e Settings                                      | 4                          | 5                         |               |                |  |  |  |
|                  | User Name     |                                                 | admin                      |                           |               |                |  |  |  |

选择简体中文保存重启后,系统将以中文界面返回到安装向导页面。

4.1 安装向导

点击安装向导,进入向导页面,首先选择语言

| 802.             | 11n Wire | eless Bro | badband<br>1 | Route | er / |
|------------------|----------|-----------|--------------|-------|------|
| 安装向导             | 操作模式     | 有线网路      | 无线网路         | 防火墙   | 系统管理 |
| <br>语系设定<br>请选择语 | i<br>K   |           |              |       |      |
| 语系设定             |          |           |              |       |      |
| 选择语系             |          | 简体中文 💽    | 取消           |       |      |

保存进入下一页面,设置系统时区,选择北京时间,并根据需要填入 网络时间服务器地址,以实现网络对时。

|      | 802.11n                       | Wireless Broadband Router<br>11n Router                        | /  |
|------|-------------------------------|----------------------------------------------------------------|----|
|      | 安裝向导 操作相                      | 模式 有线网路 无线网路 防火墙 系统                                            | 管理 |
| 安装向导 | 时间设定<br>请选择SNTP服务器可<br>网路时区设定 | 或同步您的电脑时间                                                      |    |
|      | 目前时间                          | Sat, 01 Jan 2000 00:20:46                                      |    |
|      | 时区                            | (GMT+08:00)北京,重庆,香港,乌鲁木齐                                       |    |
|      | 网路时间服务器                       | ex: time.nist.gov<br>ntp0.broad.mit.edu<br>time.stdtime.gov.tw |    |
|      | 网路时间校准(小时)                    |                                                                |    |
|      |                               | 上一步 下一步 取消                                                     |    |

下一步配置广域网络(WAN 口设置),可根据需要将 WAN 口配置为静态 IP、动态 IP、PPPoE(ADSL)、PPTP、L2TP 或没有,也可将 USB 接口设定为 3G 模式,

注意:如果需要使用 USB 网卡进行网络中继,需要进入菜单"有线 网路>广域网路",在 USB 埠一栏中可以设置 USB 接口为 USB Wireless Card

| 安装向导                                                                               | 操作模式                                    | 有线网路                                                                                       | 无线网路                       | 防火墙        | 系统管    |
|------------------------------------------------------------------------------------|-----------------------------------------|--------------------------------------------------------------------------------------------|----------------------------|------------|--------|
| 广域网                                                                                | 网络设定                                    |                                                                                            |                            |            |        |
| 您可以依您                                                                              | 的环境选择适当的连接类型                            | ,并针对不同的连接类型设                                                                               | 定参数。                       |            |        |
| 如果你选择                                                                              | 双路广域网(两个广域网设)                           | È),3G,PPPOE,PPTP,                                                                          | L2TP只支持保持模                 | [式。所以系统将重] | 置它们以继续 |
| 保持模式。                                                                              |                                         |                                                                                            |                            |            |        |
|                                                                                    |                                         |                                                                                            |                            |            |        |
| 如果广域网                                                                              | 连接类型选择3G USB调制                          | 解调器,驱动程序和拨号过和                                                                              | 呈都需要额外的时间                  | 3.         |        |
| 如果广域网                                                                              | 连接类型选择3G USB调制                          | 解调器,驱动程序和拨号过和                                                                              | 是都需要额外的时间                  | a) _       |        |
| 如果广域网                                                                              | 连接类型选择3G USB调制                          | 解调器,驱动程序和拨号过和                                                                              | 呈都需要额外的时间                  | <b>]</b> . |        |
| 如果广域网                                                                              | 连接类型选择3G USB调制<br>接类型:                  | 解调器,驱动程序和拨号过新                                                                              | 是都需要额外的时间                  | a) .       |        |
| 如果广域网<br>广域网连<br>乙太网路坦                                                             | 连接类型选择3G USB调制<br>接类型:                  | 解调器,驱动程序和拨号过和<br>静态 (固定 IP)                                                                | 呈都需要额外的时间<br>●             | 复制         |        |
| 如果广域网<br><b>广域网</b> 连<br>乙太网路均<br>USB埠                                             | 连接类型选择3G USB调制<br>接类型:<br>3             | 解调器,驱动程序和拨号过和<br>静态 (固定 IP)<br>静态 (固定 IP)                                                  | 2都需要额外的时间 ✓ □ MAC          | <b>夏</b> 制 |        |
| 如果广域网<br>广域网连<br>乙太网路坦<br>USB埠<br>静态模式                                             | 连接类型选择3G USB调制<br>接类型:<br>3             | 解调器,驱动程序和拨号过料 静态 (固定 IP)                                                                   | 呈都需要额外的时间<br>✓ □ MAC<br>¥) | ] •<br>复制  |        |
| 如果广域网<br>广域内连<br>乙太网路却<br>USB埠<br>静态模式<br>IP地址                                     | 连接类型选择3G USB调制<br>接类型:<br>章             | 解调器,驱动程序和拨号过和 静态 (固定 IP) 动态 (自动取得 PPPoE (ADSL) PTIP                                        | 呈都需要额外的时间<br>▼ □ MAC<br>₽) | g<br>复制    |        |
| 如果厂域网<br><b>厂域网</b> 连<br>乙太网路坦<br>USB埠<br>静态模式<br>IP 地址<br>乙双脑瓶                    | 连接类型选择3G USB调制<br>接类型:<br>2             | 解调器, 驱动程序和拨号过料 静态 (固定 IP) 静态 (固定 IP) 动态 (自动取得 PPDE (ADSL) PPTE LZTP 没有                     | 呈都需要额外的时间                  | ] ∗<br>复制  |        |
| 如果广域网<br><u></u> 广域                                                                | 连接类型选择3G U8B调制<br>接类型:<br>音             | 靜调器, 驱动程序和拨号过和 静态 (固定 IP) 静态 (固定 IP) 动态 (自动取得 PPDE (ADSL) PPTP L2TP 没有 255.255.255.0       | 呈都需要额外的时间                  | 复制         |        |
| 如果广域网<br>广域 网连<br>乙太 网路却<br>USB埠<br>静态模式<br>IP 地址<br>子 网捷码<br>默认 网关                | 连接类型选择3G USB调制<br>接类型:<br>3             | 解调器,驱动程序和拨号过和 静态(固定 IP) 前态(固定 IP) 动态(自动取得 PPDE(ADSL) PPTP L2TP 没有 255.255.05 192.168.1.254 | 呈都需要额外的时间                  | 复制         |        |
| 如果广域网<br>广域 网连<br>乙太 网路坦<br>USB埠<br>静态 模式<br>IP 地址<br>子 网 掩码<br>默认 网 关<br>主要 DNS J | 连接类型选择3G USB调制<br>接类型:<br>2<br>2<br>服务器 | 解调器,驱动程序和拨号过和 静态(固定 IP) 动态(自动取得 PPDE (ADSL) PPTP L2TP 225.255.0 192.168.1.254              | 呈都需要额外的时间                  | 复制         |        |

进入下一步,配置无线接入点(SSID)名称,无线加密方式及密码等

|                                              | 802.               | 11n Wire               | eless Bro    | adband<br>1 | Route | e <b>r</b> |
|----------------------------------------------|--------------------|------------------------|--------------|-------------|-------|------------|
|                                              | 安裝向导               | 操作模式                   | 有线网路         | 无线网路        | 防火墙   | 系统管理       |
| 安装向导<br>———————————————————————————————————— | 无线网路设定无线           | 。安全与加密设定<br>网路的安全与加密以欧 | 「止未被授权的存取与监听 | Ť•          |       |            |
|                                              | 选择无线<br>无线接入       | 諸人点<br>占名称             | 11n-Pouter   |             |       |            |
|                                              | "11n-Ro            | uter"                  |              |             |       |            |
|                                              | 安全模式               |                        | Disable      | ~           |       |            |
|                                              | <b>存</b> 取原则<br>功能 |                        | 停田 🗸         |             |       |            |
|                                              | 新增                 |                        |              |             |       |            |
|                                              |                    | 上一步                    | 下一步          | <b>T</b> R  | 肖     |            |

全部配置完成后,点击下一步,系统将自动进入保存重启步骤,重启 完成后即完成路由器基本配置,用户可正常通过 IDU-6600-3GRP 进 行浏览网页等操作。

|      | 802.  | 11n Wir       | eless Bro        | adband<br>1 <sup>.</sup> | Route | r    |
|------|-------|---------------|------------------|--------------------------|-------|------|
|      | 安装向导  | 操作模式          | 有线网路             | 无线网路                     | 防火墙   | 系统管理 |
| 安裝向导 | 重新啟動中 | <u>好</u><br>明 | <b>稍待片刻,系统</b> 正 | 在重新啟動                    |       |      |

以下将介绍管理页面内各菜单的详细功能

4.2 操作模式

进入菜单"操作模式>操作模式"可选择桥接模式或路由模式。

桥接模式:所有以太网端口及无线网络连接成单一的网络接口,即 IDU-6600-3GRP上无路由功能。

**路由模式:**第一个以太网端口作为广域网端口,其它以太网端口及无 线网络连接成单一的局域网接口。

|      | 802.          | 11n Wire                   | less Bro       | oadband<br>1 | Route     | e <b>r</b> |
|------|---------------|----------------------------|----------------|--------------|-----------|------------|
|      | 安装向导          | 操作模式                       | 有线网路           | 无线网路         | 防火墙       | 系统管理       |
| 操作模式 | 操作模式<br>您可以在」 | 北处设定适合您网路环                 | 境的操作模式         |              |           |            |
|      | 操作模式          | せた<br>路由模式<br>桥接模式<br>路由模式 | ✓<br>局口作为广域网口, | 其他以太网端口及无约   | 线网络连接成单一的 | 场          |
|      |               |                            | 确定             | 取消           |           |            |

### 4.3 有线网路

|                                                                                           | 操作模式                | 有线网路                                                                               | 无线网路             | 防火墙              | 系統      |
|-------------------------------------------------------------------------------------------|---------------------|------------------------------------------------------------------------------------|------------------|------------------|---------|
| 广域网络                                                                                      | 设定                  |                                                                                    |                  |                  |         |
| 您可以依您的环境                                                                                  | 竟选择适当的连接类型,:        | 并针对不同的连接类型设                                                                        | 定参数。             |                  |         |
| 如果你选择双路厂                                                                                  | 「域网(两个广域网设定),       | , 3G, PPPOE, PPTP,                                                                 | L2TP只支持例         | 保持模式。所以系统将重      | 量置它们以继续 |
| 保持模式。                                                                                     |                     |                                                                                    |                  |                  |         |
| 加里广楼网络梯                                                                                   | た刑法 探った ロロロ 用生 (報告) | 用盟 取計程序的投票计划                                                                       | 但把垂重痴从的          |                  |         |
| 如果广域网连接线                                                                                  | 性型选择3G USB调制解认      | 周器,驱动程序和拨号过和                                                                       | 程 <b>都需要</b> 额外的 | 的时间。             |         |
| 如果广域网连接约                                                                                  | 性型选择3G USB调制解训      | 周器,驱动程序和拨号过机                                                                       | 程都需要额外F          | 19H718J.         |         |
| 如果广域网连接约                                                                                  | 性型选择3G USB调制解认      | 周器,驱动程序和拨号过机                                                                       | 程都需要额外f          | tjej •           |         |
| 加果广域网连接约                                                                                  | き型选择3G USB调制解り      | 周器,驱动程序和拨号过机                                                                       | 程都需要额外的          | 90#318] •        |         |
| 如果广域网连接。<br>                                                                              | き型选择3G USB调制解り      | 周器,驱动程序和拨号过制                                                                       | 程都需要额外的          | 90#JIel*         |         |
| 如果广域网连接。<br>                                                                              | 些型选择36 USB调制解说      | 周器,驱动程序和拨号过程<br>静态 (固定 IP)                                                         | 程都需要额外的          | 20町1日。<br>MAC 复制 |         |
| 加果广域网连接线<br>「域 阿连接类型<br>乙太 阿路埠<br>USB埠                                                    | 些型选择36 USB调制解说      | 周器,驱动程序和拨号过程<br>静态 (固定 IP)<br>没有                                                   |                  | 외时间。<br>MAC 复制   |         |
| 如果广域网连接线<br>广域 回连接类型<br>乙太 网路埠<br>USB埠<br>静态模式                                            | 些型选择3G USB调制解说      | 周器,驱动程序和拨号过和<br>静态 (固定 IP)<br>没有                                                   |                  | 的时间。<br>MAC 复制   |         |
| 如果广域网连接约<br>广域网连接类型<br>乙太网路埠<br>USB埠<br>静态模式<br>IP 地址                                     | 些型选择36 USB调制解认      | 開器,驱动程序和拨号过程<br>静态(固定IP)<br>没有<br>192.168.1.1                                      |                  | 的时间。<br>MAC 复制   |         |
| 如果广域网连接参<br>「域 网连接类型<br>乙太 网路埠<br>USB埠<br>静态模式<br>IP 地址<br>子 网 <del>莲</del> 码             | 性型选择36 USB调制解说      | 開器,驱动程序和拨号过程<br>静态(固定 IP)<br>没有<br>192.168.1.1<br>255.255.255.0                    |                  | 約町」日。<br>MAC 复制  |         |
| 如果广域网连接。                                                                                  | 些型选择3G USB调制解说      | 周器,驱动程序和拨号过程<br>静态(固定 IP)<br>没有<br>192.168.1.1<br>255.255.255.0<br>192.168.1.254   |                  | 的时间。<br>MAC 复制   |         |
| 如果广域网连接线<br><b>广域网连接类型</b><br>乙太网路埠<br>USB埠<br>静态模式<br>IP 地址<br>子网掩码<br>默认网关<br>主要DNS 服务器 | 性型选择36 USB调制解认      | 開器, 驱动程序和拨号过程<br>静态 (固定 IP)<br>没有<br>192.168.1.1<br>255.255.255.0<br>192.168.1.254 |                  | 2时间。<br>MAC 复制   |         |

以太网路埠:配置 WAN 口接入方式,可选择静态 IP、动态 IP、DSL 拔号等,请根据选择的连接方式,配置连接所需参数

USB 埠:选择 USB 端口连接设备,可以是 3G 网卡或 Realtek 8187L 芯片组的 USB 网卡。当选择 USB 3G 网卡时,可将 3G 拔号设置为主WAN 口或备用 WAN 口。

(使用 USB Wireless Card 进行中继连接的详细配置步骤以及使用 3G 卡进行拔号连接的配置步骤,请参阅本文最后的附件)

区域网络

|            | 802.       | 11n Wire    | less Bro       | badband<br>1 | Route | er / |
|------------|------------|-------------|----------------|--------------|-------|------|
|            | 安装向导       | 操作模式        | 有线网路           | 无线网路         | 防火墙   | 系统管理 |
|            | 12541 64.8 | 加控正以次反延附用   | 日丁作珍香马丁用品。     |              |       | ~    |
| 「域网路<br>   | 局域网络       | <b>帝</b> 设定 | - 401          |              |       |      |
| 区域网路       | MAC 地:     | 阯           | 00:C0:CA:36:02 | 2:A0         |       |      |
| <br>DHCP连接 | IP地址       |             | 192.168.2.1    |              |       |      |
|            | 子网掩幕       | 9           | 255.255.255.0  | )            |       |      |
|            | <br>DHCP设  | 定           |                |              |       |      |
|            | DHCP       | 服务器         | 开启 🖌           |              |       |      |
|            | 起始IPH      | 地           | 192.168.2.100  | )            |       |      |
|            | 结束IP地      | 地           | 192.168.2.199  | 3            |       |      |
|            | 释放时间       | 1           | 一天 👻           |              |       |      |
|            | 其它设:       | Ê           |                |              |       |      |
|            | LLTD链      | 路层拓扑发现协议    | 停用 🖌           |              |       |      |
|            | IGMP组      | 播代理         | 停用 🖌           |              |       |      |
|            | UPNP (     | 即插即用)       | 启用 🖌           |              |       |      |
|            | PPPoE      | 中继          | 停用 🖌           |              |       |      |
|            |            |             | 确定             | 取消           |       | ~    |

局域网路设定:配置 IDU-6600-3GRP 的 LAN 口 IP 地址及子网掩码 DHCP 设定:设定开启 LAN 口 DHCP 服务器及 DHCP 地址池等 其它设定:根据网络需要配置 LAN 口高级功能。

| DHCP 连接    |                |                     |                   |       |                         |                    |      |
|------------|----------------|---------------------|-------------------|-------|-------------------------|--------------------|------|
|            | 802.           | 11n Wire            | eless Broa        | adban | <b>d Rou</b><br>11n Roi | <b>ter</b><br>uter | /    |
|            | 安装向导           | 操作模式                | 有线网路              | 无线网路  | 防火墙                     |                    | 系统管理 |
| 广域网路<br>   | DHCP 客<br>您可以在 | 户端列表<br>这里监视所有 DHCP | 客户端。              |       |                         |                    |      |
| <br>DHCP连接 | DHCP 客         | 户端                  |                   |       |                         | 7                  |      |
|            | 主机名称           | (非必须的)              | MAC 地址            |       | IP地址                    | 过期                 |      |
|            | YLMF           |                     | 00:C0:CA:51:03:06 |       | 192.168.2.100           | 1 days<br>00:00:00 |      |

**DHCP 客户端:**在 LAN 口 DHCP 为开启的状态下,可以在此页面查 看已经连接的 DHCP 客户端列表及其对应的 MAC 地址

# 路由设定

|                                                | 802.            | .11n Wire                  | less Bro    | badband<br>1 | Route | r    |
|------------------------------------------------|-----------------|----------------------------|-------------|--------------|-------|------|
|                                                | 安装向导            | 操作模式                       | 有线网路        | 无线网路         | 防火墙   | 系统管理 |
| 「城网路<br>」<br>」<br>」<br>」<br>」<br>」<br>「「城网路    | 静态路由<br>您可以在)   | 设定<br>此处新增或删除自订的路<br>路由 提問 | 各由规则,或者启动动态 | 路由规则交换协定。    |       |      |
| DHCP连接<br>———————————————————————————————————— | 日标IP地<br>类型     |                            |             |              |       |      |
|                                                | 闸道器 IPt<br>网络介面 | 也址                         |             |              |       |      |
|                                                | 注解              |                            |             |              |       |      |
|                                                |                 |                            | 新增上重        | 置            |       |      |

**路由设定:**可设定静态路由规则以达到对 DHCP 客户端访问网络类 型进行控制。

4.4 无线网路

基本设定

|              | 802.     | 11n Wire          | less Bro      | adband<br>1 | <b>Router</b><br>1n Router |      |
|--------------|----------|-------------------|---------------|-------------|----------------------------|------|
|              | 安裝向导     | 操作模式              | 有线网路          | 无线网路        | 防火墙                        | 系统管理 |
| 基本设定<br>高级设定 | 基本无约您可以设 | 戦没定<br>定基本的无线网路,譬 | 如:无线接入点名称和频   | 随,甚至设定高效率   | 实体模组来提高效能。                 |      |
| 安全设定         | 无线网络     | å                 |               |             |                            |      |
| WDS          | 无线网路     | · 开/关             | 关闭            |             |                            |      |
| WPS          | 网路模式     |                   | 11b/g/n mixe  | d mode 😽    |                            |      |
|              | 无线接入     | 点名称               | 11n-Router    | 隐藏          |                            |      |
|              | 虚拟无线     | 接入点名称1            |               | 隐藏          |                            |      |
|              | 广播无线     | 接入点名称             | ● 启用 ● 停      | 用           |                            |      |
|              | AP 分离    |                   | ○ 启用 ④ 停!     | 用           |                            | -    |
|              | MBSSID   | AP 分离             | ○ 启用 ⑧ 停!     | 用           |                            |      |
|              | MAC地址    | E                 | 00:C0:CA:36:0 | D2:A2       |                            |      |
|              | 频道       |                   | 2437MHz (Cł   | nannel 6) 🔽 |                            |      |
|              | 高效率率     | 实体模组              |               |             |                            |      |
|              | 频道频宽     | [                 |               | 40          |                            |      |
|              | 保护区间     | 1                 | ○长 ⊙自动        |             |                            |      |
|              | MCS      |                   | 自动 🖌          |             |                            |      |
|              | 反转方向     | t权限(RDG)          | ○ 停用 ④ 启      | 用           |                            |      |

无线网路 开/关: 设定设备无线功能是否打开

网路模式: 可将设备无线模式分别设定为 11b、11g、11n 以及各种混 合模式

无线接入点名称: 设定无线广播(主 SSID)名称, 可隐藏

**虚拟无线接入点名称 1:**设定第二无线广播(第二 SSID)名称,可隐藏 广播无线接入点名称:设定以上 SSID 是否广播

AP 分离: 启用后,同一 SSID 下的不同用户将被隔离

MBSSID AP 分离: 启用后,不同 SSID 下的用户将被隔离

MAC 地址: 查看设备无线部分的 MAC 地址

**频道**: 设定无线广播工作频道,请尽量选择应用环境下无干扰或干扰 少的频道

高效率实体模组:设备无线工作模式等高级参数,在无法确认情况下,

请勿更改默认配置,错误的配置可能影响无线性能或导致设备无法正 常工作。

注意: 在选择隐藏 SSID 后,并非不进行无线广播,而是无线仍在广播但客户端无法通过搜索方式获得 SSID,此时客户端可在已知 SSID 的情况下,进行手动连接。

#### 高级设定

| : | 安装向导 操作模式         | 有线网路 | 无线网路           | 防火墙                                   | 系统管理 |
|---|-------------------|------|----------------|---------------------------------------|------|
|   | 资料讯号比例(传输通信量指示资讯) | 1    |                | ····································· |      |
|   | 区块切割临界值           | 2346 | (范围 256-2346,预 | 设 72                                  | _    |
|   | 要求传送临界值           | 2347 | (范围 1-2347,预设  | 2347)                                 |      |
|   | 发射功率              | 100  | (范围 1-100,预设   | 100)                                  |      |
|   | 短前置讯号             | ○启用  | ● 停用           |                                       |      |
|   | 短碰撞时槽             | ⑧启用  | ○停用            |                                       |      |
|   | 传输速度增强            | ◉启用  | ○停用            |                                       |      |
|   | 封包汇集              | ◉启用  | ○停用            |                                       |      |
|   | Wi-Fi多媒体(WMM)     |      |                |                                       |      |
|   | Wi-Fi多媒体功能        | ●启用  | ○停用            |                                       |      |
|   | 自动省电模式功能          | 〇启用  | ④ 停用           |                                       |      |
|   | Wi-Fi多媒体参数        | Wi-F | i多媒体设定         |                                       | e e  |
|   | 群播对单播转换           | 775  |                |                                       |      |
|   | 群播对单播             | ○启用  | ● 停用           |                                       |      |

**BG 保护模式:**有利于较慢的 11b/g 无线客户端在复杂的多种模式下能顺利连接到 11n 无线网络,默认为"自动"。

讯号间隔:设置 AP 发送 Beacon 包频率,通过发送 Beacon 广播与 无线网络同步,一般来说,时间设置越小,无线客户端接入的速度越 快,时间设置越大,有助于无线网络数据传输效能提高,默认值为 100, 建议不要更改默认值。

资料讯号比例 (DTIM): DTIM 是一种倒数计秒的作业,用以告知下 一个要接收广播及多重广播讯息的客户端窗口。当无线网络接入点 (AP) 已经为相关的客户端缓冲储存了一些广播流量或是多重广播讯 息时,它就会传送夹带有下一个 DTM 间隔值的 DTM。当 AP 客 户端听到 beacon 讯号时,就会去接收该广播及多重广播讯息。系统 DTIM 间隔的预设值为 1。

区块切割临界值:当传送帧受到严重干扰时,必定要重传。因此若一 个信包越大时,所需重传的耗费(时间、控制信号、恢复机制)也就 越大;这时,若减小帧尺寸,把大信息包分割为若干小信包,即使重 传,也只是重传一个小信包,耗费相对小得多。这样就能大大提高了 无线网络在噪声干扰地区的抗干扰能力。设定该值后,当数据包长度 超过设定的阀值时,会被分片成多个数据包。当然过多的数据包也会 降低网络的性能,所以此参数不要设置得太低,默认为 2346。

要求传送临界值:即RST门限,RTS/CTS协议即请求发送/允许发送协议,相当于一种握手协议,主要用来解决"隐藏终端"问题。 发射功率:表示无线路由广播 SSID 的功率大小,数值越大功率越大, 默认值为 100。 安全设定

|             | 802.          | 11n Wire              | eless Bro    | adband<br>1 | Route | r    |
|-------------|---------------|-----------------------|--------------|-------------|-------|------|
|             | 安裝向导          | 操作模式                  | 有线网路         | 无线网路        | 防火墙   | 系统管理 |
| 基本设定<br>    | 无线 网路<br>设定无线 | 安全与加密设定<br>网路的安全与加密以防 | 5止未被授权的存取与监明 | Ť           |       |      |
| 安全设定<br>WDS | 选择无线<br>无线接入, | 接入点<br>点名称            | 11n-Router   | ~           |       |      |
| WPS         | "11n-Rou      | ıter"                 |              |             |       |      |
| 客户端列表<br>   | 安全棋式          |                       | Disable      | *           |       |      |
|             | 存取原则          |                       |              |             |       |      |
|             | 功能            |                       | 停用 🖌         |             |       |      |
|             | 新增            |                       |              |             |       |      |
|             |               |                       | 确定           | 取消          |       |      |

**安全模式:**在这里可以选定加密方式,并且设定密码,家用网络一般选用"OPEN""WPA-PSK""WPA2-PSK""WPA-PSK\_WPA2-PSK" 其中一种.

存取原则:即 MAC 地址访问控制列表,可控制是否允许一个或多个 MAC 地址连接到无线网络。"允许"代表白名单,在列表内的 MAC 地址可以接入到无线网络;"拒绝"代表黑名单,在列表内的 MAC 地址都被禁止接入到无线网络。

#### WDS

|          | 802.                  | 11n Wire                                | eless Bri                | oadband<br>1 | Route | er / |
|----------|-----------------------|-----------------------------------------|--------------------------|--------------|-------|------|
|          | 安装向导                  | 操作模式                                    | 有线网路                     | 无线网路         | 防火墙   | 系统管理 |
| 基本设定<br> | 无线桥曲<br>WDS允述<br>当网路使 | 養系统(WDS)<br>并设定无线桥接或者设<br>明WDS Lazy模式时, | 定无线中继的应用。<br>其余的AP必须设定为无 | 线桥接模式或无线中继   | 模式。   |      |
| WDS      | 无线桥                   | 爰系统(WDS)                                |                          |              |       |      |
| WPS<br>  | 无线桥接                  | <b>辞</b> 模式                             |                          | ▶            |       |      |

在 WDS 模式下,可开启 IDU-6600-3GRP 的网桥功能,并与另一台 IDU-6600-3GRP 通过 WDS 的方式进行桥接,可选择以下三种方式: Lazy Mode: 傻瓜模式,当网路使用 WDS Lazy 模式时,其余的 AP 必须设定为无线桥接模式或无线中继模式。

Bridge Mode: 网桥模式, 需要连网的路由器互相捆绑无线侧 MAC 地址, 在此模式下路由器的"AP"功能将被关闭

Repeater Mode: WDS 中继模式,需要连网的路由器互相捆绑无线侧 MAC 地址,在此模式下路由器的"AP"功能正常工作。

| WPS                                         |                                              |                                                                         |                                                 |                                     |                    |      |
|---------------------------------------------|----------------------------------------------|-------------------------------------------------------------------------|-------------------------------------------------|-------------------------------------|--------------------|------|
|                                             | 802.                                         | 11n Wire                                                                | less Bro                                        | oadband<br>1 <sup>.</sup>           | Route              | r    |
|                                             | 安装向导                                         | 操作模式                                                                    | 有线网路                                            | 无线网路                                | 防火墙                | 系统管理 |
| 基本设定<br>高级设定<br>安全设定<br>WDS<br>WPS<br>客户端列表 | WI-Fi保<br>藉由选F<br>容易的談<br>WPS机<br>WPS役<br>确定 | <mark>护设定(WPS)</mark><br>用输入个人识别码(Pli<br>建立安全机制。诸先按<br>制来连结这台AP,WP<br>定 | N) 或按钮(PBC)的方<br>下Reset OOB,它将会力<br>S将会为您完成所有的近 | 7式来执行WI-Fi保护设<br>重置您的安全模式,请<br>线机制。 | 定,能够让您更<br>透过无线网卡的 |      |

WPS: 当 WPS 设置为"启用"时,可以通过 IDU-6600-3GRP 面板上

的WPS 按键和无线网卡的WPS 虚拟按键来轻松实现路由器和无线网卡间的加密连接。

## WPS

|       | 802.11n Wireless Broadband Router<br>11n Router |                 |            |      |        |     |       |         |      |
|-------|-------------------------------------------------|-----------------|------------|------|--------|-----|-------|---------|------|
| _     | 安裝向导                                            | 操作模式            | 有线网路       | 无约   | 找网路    | ß   | 方火墙   |         | 系统管理 |
| 基本设定  | 客户端列                                            | 表<br>这个网页监视连结上i | 大线网路桥接器的客户 | P端。  |        |     |       |         |      |
| 高级设定  |                                                 |                 |            |      |        | _   | _     |         |      |
| 安全设定  | 九线网络<br>MACHU                                   | i<br>Ai         | d          | PSM  | MimoPS | MCS | BW S  | GL STRC |      |
| WDS   | INCOMENT.                                       |                 | 4          | I OM |        | moo | 0,, 0 | 010100  |      |
| WPS   |                                                 |                 |            |      |        |     |       |         |      |
| 客户端列表 |                                                 |                 |            |      |        |     |       |         |      |

客户端列表:通可此页面,可以监视连接在无线网络上的客户端列表。

### 4.5 防火墙

MAC/IP/Port 过滤

|              | 802.            | 11n Wire                | less Br        | oat  | iband<br>1 | Route       | e <b>r</b> |
|--------------|-----------------|-------------------------|----------------|------|------------|-------------|------------|
|              | 安装向导            | 操作模式                    | 有线网路           |      | 无线网路       | 防火墙         | 系统管理       |
| C/IP/Port 过滤 | MAC/IP/<br>您可以建 | Port过滤设定<br>全立防火墙规则来保护您 | 的网络避免 Internet | 的病毒婦 | 虫以及恶意攻击    | <b>±.</b>   |            |
| 2            |                 | Ē                       | - 44           |      |            |             |            |
|              | MAC/IP/         | Port过滤规则                | 停用             | ~    |            |             |            |
|              | 默认策略            | 8 未符合任何规则的封             | 包将会被: 丢弃       | *    |            |             |            |
|              | масля           | Port过滤规则列表              | 确定             | 重置   |            |             | _          |
|              | 编号              |                         | MAC地址          | DIP  | SIP 协议 DF  | PR SPR 执行动作 | 批注         |
|              |                 |                         | 预设丢            | 弃    |            |             |            |

MAC/IP/Port 过滤规则:设定为"启用"可开启分别基于 MAC/IP/Port 的过滤规则。

默认策略:接受表示添加的用户规则为白名单,丢弃表示添加的用户 规则为黑名单

MAC/IP/Port 过滤设定: 过滤规则设定为开启后,在此选项内配置过滤规则

MAC/IP/Port 过滤规则列表:可查看配置好的过滤规则设定。

| 虚拟服务器              |              |                          |                      |                                                                             |                          |      |
|--------------------|--------------|--------------------------|----------------------|-----------------------------------------------------------------------------|--------------------------|------|
|                    | 802.         | 11n Wire                 | less Bro             | oadband<br>1                                                                | <b>Route</b><br>1n Route | r    |
|                    | 安裝向导         | 操作模式                     | 有线网路                 | 无线网路                                                                        | 防火墙                      | 系统管理 |
| MAC/IP/Port 过滤<br> | 虚损服务<br>您可以建 | 各器设定(第二转发)<br>立虚拟服务器来提供M | 网络服务。                |                                                                             |                          |      |
| DMZ<br>            | 虚拟服务         | 58<br>                   | 启用                   |                                                                             |                          |      |
| 内容过滤<br>           | 虚拟服务         | 各署设定                     |                      |                                                                             |                          | _    |
|                    | IP地址         |                          |                      |                                                                             |                          |      |
|                    | 私有连接         | 織口                       |                      |                                                                             |                          | =    |
|                    | 公用连接         | 職口                       |                      |                                                                             |                          |      |
|                    | 协议           |                          | TCP&UDP              | *                                                                           |                          | _    |
|                    | 批注<br>(最多能设  | 定规则数量为 32.)              | (确定)(重               | :置                                                                          |                          |      |
|                    | 目前系统         | 充的虚拟服务器                  | لما حصر بليذ يتولجون | 12.50                                                                       | 41133-                   |      |
|                    | 編号           | IP地址                     | 连接端口对映选择删除           | <b>小</b> 田<br>一<br>一<br>一<br>一<br>一<br>一<br>一<br>一<br>一<br>一<br>一<br>一<br>一 | 批注                       | ~    |

**虚拟服务器:**可配置内网计算机或其它网络设备的端口转发功能,在 虚拟服务器设定对应的菜单中填入 IP 地址、端口号、协议等,可将 局域网内的网络应用映射到公用网络中。最大可支持 32 条端口转发。

#### DMZ

|                         | 802.                   | 11n Wire         | eless Bro      | <b>badband</b><br>1 | Route | er / |
|-------------------------|------------------------|------------------|----------------|---------------------|-------|------|
|                         | 安裝向导                   | 操作模式             | 有线网路           | 无线网路                | 防火墙   | 系统管理 |
| MAC/IP/Port 过滤<br>虚拟服务器 | DMZ设定<br>您可以建<br>DMZ设定 | ≧<br>■立一个隔离区来区分0 | 为部网络与Internet。 |                     |       |      |
|                         | DMZ设策<br>DMZ IP±       | E<br>E<br>也址     | 启用 ▶           |                     |       |      |
|                         |                        |                  | 确定重            | 置                   |       |      |

DMZ: 英文"demilitarized zone"的缩写,中文名称为"隔离区", 也称"非军事化区"。它是为了解决安装防火墙后外部网络不能访问 内部网络服务器的问题,而设立的一个非安全系统与安全系统之间的 缓冲区,这个缓冲区位于企业内部网络和外部网络之间的小网络区域 内,在这个小网络区域内可以放置一些必须公开的服务器设施,如企 业 Web 服务器、FTP 服务器和论坛等。另一方面,通过这样一个 DMZ 区域,更加有效地保护了内部网络,因为这种网络部署,比起一般的 防火墙方案,对攻击者来说又多了一道关卡。

启用 DMZ 设定,将主机 IP 填入 DMZ IP 地址一栏可启用该功能。

系统安全

|                                                | 802.                                 | 11n Wire                                                    | less Bro                          | adband<br>1 | <b>Route</b><br>1n Route | r    |
|------------------------------------------------|--------------------------------------|-------------------------------------------------------------|-----------------------------------|-------------|--------------------------|------|
|                                                | 安装向导                                 | 操作模式                                                        | 有线网路                              | 无线网路        | 防火墙                      | 系统管理 |
| MAC/IP/Port 过滤<br>虚拟服务器<br>DMZ<br>某硫安全<br>内容过滤 | 系统安<br>您可以通<br>远程管理<br>过渡来3<br>过渡PIN | 全设定<br>通过设定系统防火墙来的<br>里<br>聖(经由广域网络)<br>至广域网路的PING封行<br>G封包 | 助护对路由器或无线AP本<br>禁止 ♥<br>3<br>允许 ♥ | 身的攻击。       |                          |      |
|                                                | 封包状。<br>SPI防火                        | 参 检 测 (SPI)<br>: 増                                          | 启用 🗸                              |             |                          |      |
|                                                |                                      |                                                             | 确定重                               | 置           |                          |      |

远程管理(经由广域网络): 是否允许通过外网对路由器进行访问, 前提是接入外网的 8080 端口允许被访问。

**过滤来至广域网路的 PING 封包**:是否允许通过广域网对设备 IP 地 址进行 PING 操作。

**封包状态检测(SPI)**: 在网络层面上, 封包状态检测是一种防火墙结构, 它会建立一个封包状态机器来追踪防火墙在所有界面的连接情况, 并确保这些连接都是有效的。此类型的防火墙并不只是检查封包标头信息, 它同时也监视着连接的状态。

# 内容过滤

|                | 802.      | 11n Wire       | less Bro     | oadband<br>1 | I <b>Route</b><br>1n Route | r<br>er |
|----------------|-----------|----------------|--------------|--------------|----------------------------|---------|
|                | 安裝向导      | 操作模式           | 有线网路         | 无线网路         | 防火墙                        | 系统管理    |
|                | 内容过滤      | <b>虐</b> 设定    |              |              |                            | ~       |
| MAC/IP/Port 过滤 | 您可以设      | 設定内容过滤规则来限制    | 则不适当的网页存取,这  | t滤规则上限为32。   |                            |         |
| 虚拟服务器          |           |                |              |              |                            |         |
| DMZ            |           |                |              |              |                            |         |
|                | 目前系统      | 统的网页URL过滤规则    | 1:           |              |                            |         |
|                | 编号        | URL            | (11)<br>(11) |              |                            |         |
| P10000         |           |                |              | []置          |                            |         |
|                | 新通URI     | 讨滤提馴           |              |              |                            |         |
|                | URI       | Littp://ci/il  |              |              |                            | _       |
|                | UNL       | Hup(s).        |              | 理            |                            |         |
|                |           |                | THIN T       | E R.         |                            |         |
|                |           |                |              |              |                            |         |
|                |           |                |              |              |                            |         |
|                | 目前系统      | 统的网页主机过滤规则     | J            |              |                            |         |
|                | 编号        | 主机名(关键词)       |              |              |                            |         |
|                |           |                | 删除重          | 置            |                            |         |
|                | AT 15 131 |                |              |              |                            | _       |
|                | 新增网       | <b>以王机过滤规则</b> |              |              |                            |         |
|                | 关键词       |                |              | 200 m (      |                            |         |
|                |           |                | 新增重          | 置            |                            | ~       |

**内容过滤**:内容过滤(也被认为是信息过滤)是将 Web 网页或电子 邮件中令人讨厌的信息屏蔽和拒绝存取或使用的技术。内容过滤被公 司或家用电脑拥有者作为 Internet 防火墙的一部分,尤其是父母为他 们的孩子屏蔽掉那些不想访问的内容。

### 4.6 系统管理

# 系统管理

|          | 802.1               | In Wire  | eless Bro                                                    | badband<br>1 | Route | r<br>er |
|----------|---------------------|----------|--------------------------------------------------------------|--------------|-------|---------|
|          | 安裝向导                | 操作模式     | 有线网路                                                         | 无线网路         | 防火墙   | 系统管理    |
| 系统管理     | 系统管理<br>—— 您可以设定此系统 | 前管理者跟密码、 | 时区、网络时间、动态域                                                  | 名称服务。        |       |         |
| 软件更新<br> | 语系设定                |          |                                                              |              |       |         |
| 系统状态     | 选择语系                |          | 简体中文 🖌                                                       | 田<br>文書      |       | =       |
| 统计资料     |                     |          | - 明ル                                                         | 取用           |       |         |
| 系统记录     | 系统管理者设定             |          |                                                              |              |       |         |
| 3G连线预算   | 账号                  |          | admin                                                        |              |       |         |
|          | 密码                  |          | ••••                                                         |              |       |         |
|          |                     |          | 确定                                                           | 取消           |       |         |
|          | 网路时区设定              |          |                                                              |              |       |         |
|          | 目前时间                | S        | at, 01 Jan 2000 01:09:                                       | 34 与主机同步     | 5     |         |
|          | 时区                  | ì        | 情选择您的时区!                                                     |              |       | ~       |
|          | 网路时间服务器             | e        | x time.nist.gov<br>ntp0.broad.mit.edu<br>time.stdtime.gov.tw |              |       |         |
|          | 网路时间校准(小)           | 时)       |                                                              |              |       |         |

**系统管理:**可以设定此系统的管理者跟密码、时区、网络时间、动态 域名服务。

语言设定:设定管理页面语言,分别可选英文,繁体中文,简体中文。 系统管理者设定:对访问管理页面的用户名、密码进行设置 网络时区设定:设定目前时间、时区、网络对时服务器等 动态网络域名服务设定:设定动态域名服务(DDNS),可以列表中 选择支持此服务的四个站点进行配置

# 软件更新

|                                              | 802               | 802.11n Wireless Broadband Router<br>11n Router |                     |      |     |      |  |  |  |  |
|----------------------------------------------|-------------------|-------------------------------------------------|---------------------|------|-----|------|--|--|--|--|
|                                              | 安装向导              | 操作模式                                            | 有线网路                | 无线网路 | 防火墙 | 系统管理 |  |  |  |  |
| 系统管理<br>———————————————————————————————————— | 固件更新              | 新<br>新大约需要3分钟的时间                                | ,请耐心等候。             |      |     | - 1  |  |  |  |  |
| 软件更新                                         |                   | 17C350032 075 014561141                         | A MURITURE CONTRACT |      |     |      |  |  |  |  |
| 系统组态                                         | 固件更新              | БГ                                              |                     |      |     |      |  |  |  |  |
|                                              | 软件版本           位置 | \$                                              | V0.1.0.6            | 浏览   | ]   | _    |  |  |  |  |
| 统计资料                                         | 确定                |                                                 |                     |      |     |      |  |  |  |  |
| 系统记录                                         |                   |                                                 |                     |      |     |      |  |  |  |  |
| 3G连线预算                                       |                   |                                                 |                     |      |     |      |  |  |  |  |

**固件更新**:在计算机上浏览新固件文件所在位置,点击确定对路由器 进行升级,此过程大约需要3分钟时间。

注意:错误的固件文件,或升级过程中断电等错误操作,可能导致设备损坏!

系统组态

|          | 802.                  | 11n Wire        | less Bro    | badband<br>1 | Route     | r<br>r |
|----------|-----------------------|-----------------|-------------|--------------|-----------|--------|
|          | 安裝向导                  | 操作模式            | 有线网路        | 无线网路         | 防火墙       | 系统管理   |
| 系統管理<br> | 设定管理<br>您可以藉<br>统预设值。 | 由导出设定档来储存系<br>- | 统的设定、或藉由导入的 | 的设定档来恢复系统设   | 定、甚至可以重置回 | 司系     |
|          |                       |                 |             |              |           |        |
| <br>系统状态 | 导出设定                  |                 |             |              |           |        |
|          | 导出按钮                  | 1               |             |              |           |        |
| 系统记录<br> | 导入设定                  |                 |             |              |           |        |
| 3G连线预算   | 设定档位                  | E               | 导入 (        | 取消           |           |        |
|          | 载入原厂                  | 預设值             |             |              |           |        |
|          | 载入预设:                 | 按钮              | 载入预         | 设            |           |        |
|          |                       |                 |             |              |           |        |
|          | Reboot S              | ystem           |             | . ]          |           |        |
|          | Reboot S              | ystem           | Reboo       | it.          |           |        |

导出设定:将路由器当前配置项,导出为一个文件的形式进行存储。 导入设定:将配置项导出文件,重新导入到路由器中使配置生效。 载入原厂预设值:将路由器的所有配置恢复为出厂时的默认设置,其 中 LAN 口的访问 IP 地址也将恢复为 192.168.2.1。

Reboot System: 软件重新启动路由器。

| 系统状态     |               |                  |               |                           |       |      |  |  |
|----------|---------------|------------------|---------------|---------------------------|-------|------|--|--|
|          | 802.          | 11n Wire         | eless Bro     | <b>badband</b><br>1       | Route | er / |  |  |
|          | 安装向导          | 操作模式             | 有线网路          | 无线网路                      | 防火墙   | 系統管理 |  |  |
| 系统管理<br> | 系统状态<br>本节显示  | \$<br>设备的各种状态信息。 |               |                           |       |      |  |  |
|          | 系统信息<br>SDK版本 | L                | V0.1.0.6 (Jun | 10 2010)                  |       |      |  |  |
| 系统状态     | 系统正常          | 开机时间             | Sat, 01 Jan 2 | Sat, 01 Jan 2000 01:28:59 |       |      |  |  |
| <br>统计资料 | 运作模式          | i                | 路由模式          | 路由模式                      |       |      |  |  |
|          | Internet      | 设定               |               |                           |       |      |  |  |
| 永统记录<br> | 连接类型          |                  | DHCP          |                           |       |      |  |  |
| 3G连线预算   | 连接状态          |                  | 尚未连线/连线       | 钟                         |       |      |  |  |
|          | 广域网络          | IP地址             |               |                           |       |      |  |  |
|          | 子网掩码          |                  |               |                           |       |      |  |  |
|          | 默认网关          |                  |               |                           |       |      |  |  |
|          | 主域名称          | 解析服务器            |               |                           |       |      |  |  |
|          | 次域名称          | :解析服务器           |               |                           |       | _    |  |  |
|          | MAC 地力        | E                |               |                           |       |      |  |  |
|          | 局域网络          | \$               |               |                           |       |      |  |  |
|          | 本地IP地         | 址                | 192.168.2.1   |                           |       |      |  |  |
|          | 本地子网          | 掩码               | 255.255.255.  | 0                         |       |      |  |  |
|          | MAC 地力        | Ł                |               |                           |       |      |  |  |

系统信息:可查看设备 SDK 版本,开机时间及动作模式。

**Internet 设定:** 查看设备 Internet 连接(WAN 口)状态,使用 USB 无线网卡做中继时,可在此页面中查看网卡中继的连接状态。 **局域网络:** 查看本地网络(LAN 口)的 IP 地址状态。

# 统计资料

|            | 802.         | 11n Wire         | less Bro | badband<br>1 | Route    | ŗ    |  |
|------------|--------------|------------------|----------|--------------|----------|------|--|
|            | 安装向导         | 操作模式             | 有线网路     | 无线网路         | 防火墙      | 系統管理 |  |
| 系统管理       | 统计资料<br>统计资料 | 4                |          |              |          |      |  |
| 软件更新       |              |                  |          |              |          |      |  |
| 系统组态       | 内存总容         | 内存               |          |              | 29716 kB |      |  |
| <br>系统状态   | 内存剩余         | 内存剩余量:           |          |              | 14840 kB |      |  |
| 统计资料       |              | 和局域网络<br>接收的封包数: | 0        |              |          |      |  |
| <br>系统记录   | 广域网络         | 接收的数据量:          | 0        |              | -        |      |  |
| <br>3G连线预算 | 广域网络         | 传送的封包数:          | 582      |              |          |      |  |
|            | 广域网络         | 传送的数据量:          | 342      | 636          |          | _    |  |
|            | 同或网络         | 接收的封包数:          | 184      | 6            |          | _    |  |
|            | 局域网络         | 传送的封包数:          | 296      | 1            |          | _    |  |
|            | 局域网络         | 传送的数据量:          | 194      | 3865         |          | _    |  |
|            | 所有的抵         | ŧП               | -        |              |          |      |  |
|            |              |                  |          |              |          |      |  |

可在页面中查看内存、网络、接口的统计资料。

# 系统记录

|        | 802.                                   | 11n Wire                                                       | less Bro                                                    | oadband<br>1 <sup>.</sup>              | Router                                 |            |
|--------|----------------------------------------|----------------------------------------------------------------|-------------------------------------------------------------|----------------------------------------|----------------------------------------|------------|
|        | 安装向导                                   | 操作模式                                                           | 有线网路                                                        | 无线网路                                   | 防火墙                                    | 系统管理       |
| 系统管理   | 系统记录                                   |                                                                |                                                             |                                        |                                        |            |
| 软件更新   | 系统记录:                                  |                                                                |                                                             |                                        |                                        |            |
| 系统组态   | 系统记录                                   |                                                                |                                                             |                                        |                                        |            |
| 系统状态   | Jan 1 00:<br>Jan 1 00:                 | 00:26 lln-Router )<br>00:26 lln-Router )                       | user.warn kernel:<br>user.info kernel:                      | arp_tables: (C) 2<br>TCP cubic registe | 2002 David S. Mi.<br>red               | 11e 🔨      |
| 统计资料   | Jan 1 00:1<br>Jan 1 00:1               | 00:26 lln-Router )<br>00:26 lln-Router )                       | user.info kernel:<br>user.info kernel:                      | NET: Registered p<br>NET: Registered p | rotocol family .<br>rotocol family .   | 1          |
|        | Jan 1 00:0<br>Jan 1 00:0<br>Jan 1 00:0 | 00:26 lln-Router )<br>00:26 lln-Router )<br>00:26 lln-Router ) | user.info kernel:<br>user.info kernel:<br>user.info kernel: | All bugs added by                      | ort vl.8 Ben Gree<br>y David S. Miller | ear<br>c < |
| 3G连线预算 | Jan 1 00:0<br>Jan 1 00:0               | 00:26 lln-Router )<br>00:26 lln-Router )                       | user.info kernel:<br>user.info kernel:                      | ieee80211: 802.11<br>ieee80211: Copyri | . data/managemen<br>.ght (C) 2004-200  | t/c<br>)5  |

查看系统日志。

|      | 802.     | 11n Wire    | less Bro | <b>badband</b><br>1 | Route | er / |
|------|----------|-------------|----------|---------------------|-------|------|
|      | 安装向导     | 操作模式        | 有线网路     | 无线网路                | 防火墙   | 系统管理 |
| 系统管理 | 3G 预算状   | 态           |          |                     |       |      |
| 软件更新 | 这部分显示设备的 | 3G 预算的状态信息。 |          |                     |       |      |
| 系统组态 |          |             |          |                     |       |      |
| 系统状态 | 預算控制参数   |             | m        |                     |       |      |
|      | 启用预算控制   | 停.          | 用        |                     |       |      |
|      |          |             |          |                     |       |      |
|      |          |             |          |                     |       |      |

**3G 连线预算:**在使用 3G 网卡拔号的情况下,可在此页面查看和编辑 3G 连线预算情况。

# 附件: IDU-6600-3GRP 无线中继及 3G 拔号的配置方法

### 一. IDU-6600-3GRP 使用"卡王"做无线中继的配置过程

首先将 IDU-6600-3GRP(以下简称 6600-3GRP)天线及电源接好,并且使用网线将 6600-3GRP的 LAN 口与 PC 的网络接口连接,再将 IDU-2850UG 系列网卡连接在 6600-3GRP 的 USB 接口。目前 6600-3GRP 支持用作中继的网卡型号有: IDU-2850UG-2G, IDU-2850UG-8G, IDU-2850UG-U8, IDU-2850UG-G20, IDU-2850UG-G2000, IDU-2850UG-U20。以下测试我们以 IDU-2850UG-G2000 为例。

| 🕹 本地连接 状态               | ? 🗙               |
|-------------------------|-------------------|
| 常规 支持                   |                   |
|                         |                   |
| 🛃 地址类型:                 | 手动配置              |
| └─── IP 地址:             | 192. 168. 2. 199  |
| 子网掩码:                   | 255, 255, 255, 0  |
| 默认网关:                   |                   |
| ▲ 本地连接 属性               | ? 🛛               |
| Internet 协议 (TCP/IP) 属性 | ŧ ?🛛              |
| 常规                      |                   |
|                         | 自动指派的 IP 设置。否则,   |
| 您需要从网络系统管理员处获得适当        | 当的 IP 设置。         |
|                         |                   |
| ○ 自动获得 IP 地址 (2)        |                   |
| ●使用下面的 IP 地址(S):        |                   |
| IP 地址(I):               | 192 .168 . 2 .199 |
| 子网掩码(U):                | 255 .255 .255 .0  |
| 默认网关(2):                |                   |
|                         | )                 |
| ○ 自动获得 DMS 服务器地址 (5)    | n                 |
| 首先 INS 服务器(P).          |                   |
|                         |                   |
| ₩H UNS 版分替 (4):         | · · ·             |
|                         | 「 五叔 の)           |
|                         |                   |
|                         | 确定 取消             |

先将电脑网卡的 IP 地址配置为 192.168.2.xx 网段

打开 IE 浏览器,在地址栏内输入 6600-3GRP 的默认管理 IP 地址 192.168.2.1,默认登 陆用户名密码均为 "admin", 详见 6600-3GRP 设备背面标签。

| 🥑 http://192.168.2.1/ - 3605 | そ 文件 (2) 查看 (2) 收藏 (3) 账户 (2) 工具 (2) 帮助 (4) | _ O X          |
|------------------------------|---------------------------------------------|----------------|
|                              | 「う · · · · · · · · · · · · · · · · · · ·    | <b>Q</b> • •   |
| *                            |                                             |                |
| http://192.168.2.1           | / × +                                       | × ×            |
|                              |                                             |                |
|                              | 连接到 192.168.2.1                             |                |
|                              |                                             |                |
|                              | 11n-Router                                  |                |
|                              | 用户名 (U): 🔮 admin 🔍                          |                |
|                              | 密码 (£): *****                               |                |
|                              |                                             |                |
|                              | 确定 取消                                       |                |
|                              |                                             |                |
|                              |                                             | al) 🔘 100% – 🗸 |
|                              |                                             | 🥡 🔍 100% 👻 🏑   |

登陆到管理页面后,如果是英文界面的话,我们先进入菜单

"Administration—Management—Language Settings"将其改成简体中文后应用重启。

|                  | 802.11n Wireless Broadban                                                                                                    | d Router<br>11n Router        |
|------------------|----------------------------------------------------------------------------------------------------|-------------------------------|
|                  | Setup Wizard Operation Mode Network Settings Wireless Set                                                                                             | tings Firewall Administration |
| Management       | System Management                                                                                                    |                               |
| Firmware upgrade | The System Management section is provided for configuration of administrativ<br>type, username/password, Time Zone Settings, SNTP settings, DNS, etc. | ve needs such as language     |
| Configuration    |                                                                                                    |                               |
| System Status    | Language Settings                                                                                                    |                               |
| Statistics       | Select Language 简体中文 👻                                                                                                    |                               |
| System Log       | Apply 繁體中文 Cancel<br>简体中文                                                                                                    | J                             |
| 3G Budget Status | Web Interface Settings                                                                                                    |                               |
|                  | User Name admin                                                                                                    |                               |
|                  | Password ••••                                                                                                    |                               |
|                  | Apply Cancel                                                                                                    | ]                             |

进入 6600-3GRP 菜单"有线网路—广域网路",将"USB 埠"改成"USB Wireless Card" (注意:开启 USB 无线网卡中继功能后,"乙太网路埠"选项将会消失,即 PPPOE 等接入方 式不能与 USB 无线网卡中继模式同时使用)

"USB 埠"下的"MODE"需根据网络情况配置为"Static(静态 IP)""DHCP(动态 IP)" "PPPOE" 注意: MODE 菜单应该根据需要中继的上层路由设定对应的模式,如上层路由开启 DHCP 服务的情况下, MODE 一项应该设定为 "DHCP",也可选择 "Static",但需要将对应 的 IP 地址、子网掩码、网关、DNS 等填写正确。

|                                                                                                    | 装向导                                                                                 | 操作模式                                     | 有线网路                                                                          | 无线网路                                                                                                    | 防火墙        | 系统管理   |
|----------------------------------------------------------------------------------------------------|-------------------------------------------------------------------------------------|------------------------------------------|-------------------------------------------------------------------------------|----------------------------------------------------------------------------------------------------|------------|--------|
| ŗ                                                                                                    | 一域网络词                                                                               | 发定                                       |                                                                               |                                                                                                    |            |        |
|                                                                                                    | 可以依您的环境)                                                                            | 选择适当的连接类型,                               | 并针对不同的连接类型;                                                                   | 设定参数。                                                                                                    |            |        |
|                                                                                                    | 果你选择对路广 <sup>1</sup>                                                                | 域网(两个广域网设定)                              | ), 3G, PPPOE, PPTP                                                            | ,L2TP只支持保持根                                                                                                    | [式。所以系统将重] | 置它们以继续 |
| 保持                                                                                                    | <b>持模式</b> 。                                                                        |                                          |                                                                               |                                                                                                    |            |        |
| XUX.                                                                                                    | A COLUMN A COLUMN A COLUMN A COLUMN                                                 | 〒100mm 00 000000000000000000000000000000 | ·어머님은 / 전만은/서로/T 서머니자 등 사                                                     | 1111月1日 1111月1日 1111月1日 1111日 1111日 1111日 1111日 1111日 111日 111日 111日 111日 11日 | -) -       |        |
|                                                                                                    | icr son statistics                                                                  |                                          |                                                                               |                                                                                                    |            |        |
|                                                                                                    | CT                                                                                  |                                          |                                                                               |                                                                                                    |            |        |
|                                                                                                    | Cr. SHI MEDICE                                                                      |                                          |                                                                               |                                                                                                    |            |        |
| <u>۲</u>                                                                                                    | 域网连接类型                                                                              | :                                        |                                                                               |                                                                                                    |            |        |
| jr⊧<br>Z.#                                                                                                    | 域网连接类型                                                                              | :                                        | 静态 (固定 IF                                                                     | ) 💌 🗆 MAC                                                                                                    | 复制         |        |
|                                                                                                    | 域 网连接类型<br>太网路埠<br>38埠                                                              | :                                        | 静态 (固定 IF<br>没有                                                               | ")                                                                                                    | 复制         |        |
| j⊤t<br>Z.#<br>US<br>क#                                                                                                    | 域 网连接类型<br>太网路埠<br>沿埠<br>态模式                                                        | :                                        | 静态 (固定 IF<br>没有<br>3G                                                         | ) V IMAC                                                                                                    | 复制         |        |
| ן דיין<br>כל<br>ניק<br>ויין                                                                                                    | 域 网连接类型<br>太 网路埠<br>3B埠                                                             | :                                        | 静态 (固定 IF<br>没有<br>3G<br>USB Wireless<br>没有                                   | ') V II MAC                                                                                                    | 复制         |        |
| 토국<br>5.5<br>180<br>14위<br>제주                                                                                                    | 域 网连接类型<br>太 网路埠<br>3B埠<br>态 模式<br>地址<br>网 掩码                                       | :                                        | 静态 (固定 IF<br>没有<br>3G<br><u>USB Wireless</u><br>没有<br>255.255.255.0           | ) MAC                                                                                                    | 复制         |        |
| ま<br>大<br>に<br>20<br>1<br>日<br>日<br>二<br>日<br>二<br>2<br>7<br>で<br>3<br>(派<br>)<br>(派<br>)<br>(派<br>)<br>(派<br>)<br>(派<br>)<br>(派<br>)<br>(派<br>)<br>( | 域 <b>网</b> 连接类型<br>太 网路埠<br>38埠<br>态 模式<br>地址<br>网 掩 码<br>认 网 关                     | :                                        | 静态 (固定 IF<br>没有<br>3G<br>USB Wireless<br>没有<br>255.255.255.0<br>192.168.1.254 | i) V II MAC                                                                                                    | 复制         |        |
| 「二<br>大<br>に<br>に<br>に<br>に<br>に<br>に<br>に<br>に<br>に<br>に<br>に<br>に<br>に<br>に<br>に<br>に<br>に<br>に                                                     | <b>域内连接类型</b><br>太 <b>阿路埠</b><br>38埠<br><b>参模式</b><br>地址<br>阿掩码<br>认 阿关<br>要DNS 服务器 | :                                        | 静态 (固定 IF<br>没有<br>3G<br>USB Wireless<br>没有<br>255.255.255.0<br>192.168.1.254 | ) MAC                                                                                                    | 复制         |        |

选择 USB Wireless Card 后,点击确定 6600-3GRP 将会保存设置并且自动重新启动,请等待约一分钟。

|             | 安装向导  | 操作模式 | 有线网路     | 无线网路    | 防火墙 | 系统管理 |
|-------------|-------|------|----------|---------|-----|------|
| r tet toops |       |      |          |         |     |      |
| / %PBB<br>  |       |      |          |         |     |      |
| <br>DHCP连接  |       |      |          |         |     |      |
|             |       |      |          |         |     |      |
|             |       |      |          |         |     |      |
|             |       | 請    | 稍待片刻,系統山 | E在重新啟動! |     |      |
|             |       |      |          |         |     |      |
|             | 重新啟動中 |      |          |         |     |      |
|             |       |      |          |         |     |      |

系统重启完成后,再次进入"广域网路"菜单,点击 USB Wireless Settings 菜单下的 Rescan

|              | 安裝向导           | 操作模式          | 有线网路                      | 无线网路             | 防火墙 | 系统管理 |
|--------------|----------------|---------------|---------------------------|------------------|-----|------|
| 广域网路         | 如果广域网连接类       | き型选择3G USB调制解 | 调器,驱动程序和拨号                | 过程都需要额外的时间       | ].  |      |
| 区域网路         |                |               |                           |                  |     |      |
| <br>DHCP连接   | 广域网连接类型        | !:            |                           |                  |     |      |
| <br>路由设定<br> | USB埠           |               | USB Wireles<br>MODE: Stat | s Card 💙<br>ic 💙 |     |      |
|              | 静态模式           |               |                           |                  |     |      |
|              | IP地址           |               | 192.168.1.1               |                  |     |      |
|              | 子网掩码           |               | 255.255.255.              | D                |     |      |
|              | 默认网关           |               | 192.168.1.25              | 4                |     |      |
|              | 主要DNS 服务器      |               |                           |                  |     | =    |
|              | 次要DNS 服务器      |               |                           |                  |     |      |
|              | USB Wireless S | etting        |                           |                  |     |      |
|              | SSID           |               | 0                         |                  |     |      |
|              | Authentication |               | Disable                   |                  |     |      |
|              | Encryption     |               | Disable                   |                  |     |      |
|              | Network Type   |               | Disable                   |                  |     |      |
|              | Edit           | Rescan        |                           |                  |     |      |
|              |                |               | 确定                        | 取消               |     |      |

系统会弹出客户端扫描的新窗口,点击扫描后等待数十秒,可以查看到 USB 无线网卡 扫描的结果

| Γ |            | 🕒 11n-Router                  | B                 | USB Wire     | less Car   | d S    | × (     | þ                        |          |
|---|------------|-------------------------------|-------------------|--------------|------------|--------|---------|--------------------------|----------|
| : | 客          | 一 <b>户 端 扫 描</b><br>网页呈现附近无线相 | 乔接器的资讯。您可以        | 选择其中·        | 一个无线       | 侨接     | 器作连结或   | 新增连线设定档。                 |          |
|   | unde       | fined                         |                   |              |            |        |         |                          |          |
|   | 扫描         | i                             |                   |              |            |        |         |                          |          |
|   |            | 无线接入点名称                       | 基础服务组识别码          | Bit<br>Rates | 收讯强<br>弱指数 | 频<br>道 | 加密方式    | 认证方式                     | 网路型<br>态 |
|   | $\bigcirc$ | ChinaNet-qtu7                 | 00:25:5E:2D:9B:AC | 54Mb/s       | 92/100     | 1      | TKIP    | WPAVersion1              | Master   |
|   | 0          | ChinaNet-<br>RNxQ             | 00:25:5E:2D:08:59 | 54Mb/s       | 79/100     | 1      | ТКІР    | WPAVersion1              | Master   |
|   | $\bigcirc$ | wifly-city-8N                 | 00:15:61:90:1B:BC | 54Mb/s       | 75/100     | 4      | TKIP    | IEEE802.11i/WPA2Version1 | Master   |
|   | $\bigcirc$ | pshktechchina                 | 94:0C:6D:2F:7A:DE | 54Mb/s       | 57/100     | 4      | CCMP    | WPAVersion1              | Master   |
|   | 0          | TP-<br>LINK_82518624          | D8:5D:4C:38:73:8E | 54Mb/s       | 58/100     | 1      | ССМР    | WPAVersion1              | Master   |
|   | $\bigcirc$ | linksys                       | 00:1A:70:7A:CC:0B | 54Mb/s       | 86/100     | 6      | Unknown | Unknown                  | Master   |
|   | $\bigcirc$ | 100                           | 00:40:96:34:17:88 | 11Mb/s       | 68/100     | 5      | Unknown | Unknown                  | Master   |
|   | $\bigcirc$ | ChinaNet-whuZ                 | 00:1E:10:B9:C1:88 | 54Mb/s       | 63/100     | 3      | TKIP    | WPAVersion1              | Master   |
|   |            |                               | Select            | 重新扫描         |            | (      | Cancel  | )                        |          |

选中一个需要中继的无线信号,点击"Select",系统会自动回到前一个页面上,注意:此时若选择的无线信号是加密的,在页面中会提示加密方式,需要再点击 Edit 按钮配置密码。

|            | 安装向导               | 操作模式   | 有线网路           | 无线网路     | 防火墙 | 系统管理 | ŧ |
|------------|--------------------|--------|----------------|----------|-----|------|---|
|            |                    |        |                |          |     |      | ^ |
| 广域网路       |                    |        |                |          |     |      |   |
| 区域网路       | 广域网连接类型:           |        |                |          |     |      |   |
| <br>DHCP连接 | USB埠               |        | USB Wireles    | s Card 🛩 |     |      |   |
| 路由设定       | -<br>恭太 <i>雨</i> ず |        | MODE: Stat     |          |     |      |   |
|            | HF 767196 JA       |        |                |          |     |      |   |
|            | IP 地址              |        | 192.168.1.1    |          |     |      |   |
|            | 子网掩码               |        | 255.255.255.0  | )        |     |      |   |
|            | 默认网关               |        | 192.168.1.254  | 4        |     |      |   |
|            | 主要DNS 服务器          |        |                |          |     |      |   |
|            | 次要DNS 服务器          |        |                |          |     |      |   |
|            | LISP Wireless Set  | ting   |                |          |     |      |   |
|            | SSID               | ung    | wifly-city-8N  |          |     |      |   |
|            | Authentication     |        | WPA2-Persona   | al       |     |      |   |
|            | Encryption         |        | TKIP           |          |     |      |   |
|            | Network Type       |        | Infrastructure |          |     |      |   |
|            | Edit               | Rescar | 1              |          |     |      |   |
|            |                    |        | 确定             | 取消       |     |      |   |

| 🗖 🕒 11n-Router | 🕒 USB Wireless Card P 🗙 🕂 |
|----------------|---------------------------|
|                |                           |
| <u> 杀统</u> 或定  |                           |
| 无线接入点名称        | wifly-city-8N             |
| 网路型态           | Infrastructure 💌          |
| 安全原则           |                           |
| 安全模式           | WPA2-Personal 💌           |
|                |                           |
| WPA            |                           |
| WPA密码          |                           |
| 预先分享密钥         | •••••                     |
|                |                           |
| 确定             | 工 取消                      |

所有参数配置完成后,请务必返回到"广域网路"页面中,点击下方确定按钮,以使配置生效!

设备配置完成重启后,系统会自动返回到状态页面,可以查看 USB 无线网卡是否已经 中继上,若"连接状态"一栏显示"尚未连线/连线中...",请耐心等待,连接速度取决于信 号强度和被中继的无线路由器性能。若一直无法连接,请尝试手动重启 6600-3GRP 或重新检 查配置。

|          | 802.          | 11n Wire   | eless Broa         | adband<br>1 | Route | er / |
|----------|---------------|------------|--------------------|-------------|-------|------|
|          | 安装向导          | 操作模式       | 有线网路               | 无线网路        | 防火墙   | 系統管理 |
| 系统管理<br> | 系统状态<br>本节显示  | 设备的各种状态信息。 |                    |             |       |      |
| 软件更新     |               |            |                    |             |       |      |
|          | 系统信息<br>SDK版本 |            | V0.1.0.6 (Jun 10 : | 2010)       |       |      |
| 系统状态     | 系统正常          | 开机时间       | Sat, 01 Jan 2000   | 08:07:41    |       |      |
|          | 运作模式          |            | 路由模式               |             |       |      |
|          | Internet      | 没定         |                    |             |       |      |
| 系统记录     | 连接类型          |            | USB-WLAN(STAT      | TIC)        |       |      |
|          | 连接状态          |            | 已连线                |             |       |      |
|          | 广域网络          | IP地址       | 192.168.1.1        |             |       |      |
|          | 子网掩码          |            | 255.255.255.0      |             |       |      |
|          | 默认网关          |            | 192.168.1.254      |             |       |      |
|          | 主域名称          | 解析服务器      |                    |             |       |      |
|          | 次域名称          | 解析服务器      |                    |             | •     |      |
|          | MAC 地址        | È          |                    | -           |       |      |
|          | 局域网络          |            |                    |             |       |      |
|          | 本地IP地         | 址          | 192.168.2.1        |             |       |      |
|          | 本地子网          | 掩码         | 255.255.255.0      |             |       |      |
|          | MAC 地址        | ŧ          |                    | -           |       |      |

### 二. IDU-6600-3GRP 使用 3G 上网卡的配置过程

进入 6600-3GRP 的配置页面,选择"有线网路—广域网路"菜单,将配置页面内的"乙太 网路埠"设置为"没有","USB 埠"设置为"3G",在 3G 设置部分填入拔号号码、APN、 用户名、口令等参数,点击确定后,设备会自动保存重启,3G 部分参数根据 ISP 供应商及 地区差异,会有不同,具体请咨询 3G 服务提供商客服。

|       | 安装向导      | 操作模式          | 有线网路                 | 无线网路        | 防火墙       | 系统管理   |
|-------|-----------|---------------|----------------------|-------------|-----------|--------|
|       | / 以内给     | 汉正            |                      |             |           |        |
| lî.   | 您可以依您的环境  | 意选择适当的连接类型    | ,并针对不同的连接类型          | 设定参数。       |           |        |
| å     | 如果你选择双路厂  | 「域网(两个广域网设定   | ),3G,PPPOE,PPTP      | ,L2TP只支持保持模 | 式。所以系统将重置 | 置它们以继续 |
| 铥     | 保持模式。     |               |                      |             |           |        |
| <br>定 | 如果广域网连接续  | と型选择3G USB调制角 | <b>译调器,驱动程序和拨号</b> ) | 过程都需要额外的时间  |           |        |
|       |           |               |                      |             |           |        |
|       | 广域网连接类型   | 1:            |                      |             |           |        |
|       | 乙太网路埠     |               | 没有                   |             | 夏制        |        |
|       | USB埠      |               | 3G                   | ~           |           |        |
|       | 3G        |               | -                    | Tartur.     |           |        |
|       | Pin码保护    |               | 日 启用                 | 已通过验证       | É         |        |
|       | 拔号号码      |               | *99#                 |             |           |        |
|       | APN服务     |               | 3gnet                |             |           |        |
|       | 用户名       |               |                      |             |           |        |
|       | 口令        |               |                      |             |           |        |
|       | 2545+5044 |               |                      | 14 APR -    |           |        |

设备重启完成后,进入"系统管理—系统状态"菜单中,查看 3G 连接状态是否为"已连线",若无法连线,请检查 3G 参数配置或 3G 无线上网卡型号是否被 6600-3GRP 支持。

|   | 安裝向导              | 操作模式       | 有线网路             | 无线网路        | 防火墙 | 系纺 |
|---|-------------------|------------|------------------|-------------|-----|----|
|   |                   |            |                  |             |     |    |
|   | 系统状态              | 5          |                  |             |     |    |
|   | 本节显示              | 设备的各种状态信息。 |                  |             |     |    |
|   | The second second |            |                  |             |     | _  |
|   | 水湖市長              |            | ¥0.4.0.6.(lum.4  | 0.2010)     |     |    |
|   | 50K版本<br>医结正管     | , 工和时间     | V0.1.0.6 (Juli 1 | 0 2010)     |     |    |
|   | 示れ相手              |            | Thu, 15 Jul 20   | 10 10.35.46 |     |    |
|   | A IF TE A         | `П. ф      | 峰田保武             |             |     | -  |
|   | internet          | R.F.       | 20               |             |     |    |
| ~ | 连接护太              |            | 30<br>23548      |             |     |    |
| 1 |                   |            | 220 100 99 10    |             |     |    |
|   | 子网播码              | UL NRYIT   | 220.199.00.10    | 55          |     |    |
|   | 默认网关              |            | 10 112 112 11    | 2           | •   |    |
|   | 主域名称              | 解析服务器      | 210 21 196 6     | •           |     |    |
|   | 次域名称              | 解析服务器      | 221.5.88.88      |             |     |    |
|   | MAC 地力            | Ł          | 00:00:00:00:00   | ::00        |     |    |
|   | 局域网络              | 8          |                  |             |     |    |
|   | 本地IP地             | <br>址      | 192.168.2.1      |             |     |    |
|   | 本地子网              | 掩码         | 255.255.255.0    |             |     |    |
|   | MAC 地力            | Ŀ          |                  |             |     | _  |